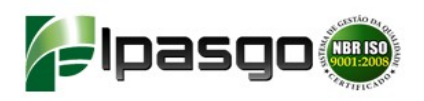

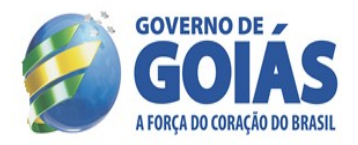

# Manual de Utilização do Sistema Eletrônico de Gerenciamento Odontológico SIODONTO

INSTITUTO DE ASSISTÊNCIA DOS SERVIDORES PÚBLICOS DO ESTADO DE GOIÁS - IPASGO

Diretoria de Assistência ao Servidor Dr. Múcio Bonifácio Guimarães

Gerência de Auditoria de Procedimentos Dr. Satoshi Sugita

Supervisão Odontológica Dr. Henrique César Marçal de Oliveira, CROGO 3618

Dezembro / 2011

Av.1<sup>a</sup> Radial QD.F nº 586. Setor Pedro Ludovico. Cep: 74.820-300 PABX: (62) 3238-2400 – <u>www.ipasgo.gov.br</u>

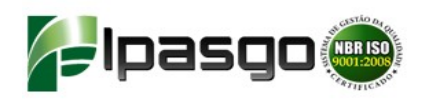

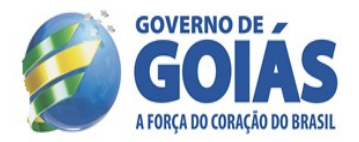

### Manual Odontológico

### 1 – OBJETIVO

Este Manual tem o objetivo de esclarecer as dúvidas a respeito das normas administrativas dos procedimentos odontológicos, suas respectivas coberturas e técnicas para o preenchimento correto da ficha Odontológica no Sistema de Gerenciamento Odontológico - SIODONTO. Contém noções essenciais, com base técnica, das normatizações determinadas pelo IPASGO. Sua função visa referenciar a operacionalização da assistência odontológica pelos credenciados na sua organização administrativa e técnica, prevenindo conflitos entre os envolvidos.

### 2 – REQUISITOS

### 2.1 – REQUISITOS LEGAIS

- Lei 5.081/1966 regulamenta o exercício da Odontologia no Brasil;
- Código de Ética Odontológica, Resolução CFO nº 42/2003;
- Resolução nº 20/2001 do Conselho Federal de Odontologia normatiza auditorias e perícias odontológicas em sede administrativa;
- Portarias, Instruções Normativas e Ordens de Serviço do IPASGO.

### 2.2 – REQUISITOS TÉCNICOS

- Computador com acesso a internet;
- Sistema operacional Internet Explorer 6 ou 7;
- multifuncional ou impressora e escaner de mesa;
- Leitor manual de cartão magnético de trilha 2 USB.

Observação: Na utilização de outro sistema operacional para acesso à internet é necessário desabilitar o "pop-up" para a emissão das guias. (Figura 6.1)

### 3 - DEFINIÇÃO

Seguindo o processo de modernização e aprimoramento dos serviços oferecidos na internet, o IPASGO disponibiliza para os prestadores de serviços, a autorização para tratamentos odontológicos através do **SIODONTO** que é um software desenvolvido afim de analisar os dados cadastrais dos usuários (ativo, idade, carência,

parametrização de procedimentos, entre outros). Este processo trará uma nova forma de comunicação com os prestadores e as autorizações poderão ser on line. O sistema permite armazenar os prontuários odontológicos, incluindo radiografias, relatórios, laudos, etc.

Abaixo seguem os passos para a solicitação de autorização via internet de forma simples e ilustrativa que facilitará a compreensão de todo o processo de autorização via web.

## 4 – ETAPAS PARA UTILIZAÇÃO DO SISTEMA ELETRÔNICO DE SOLICITAÇÃO DE PROCEDIMENTOS ODONTOLÓGICOS

### 4.1 - COMO SOLICITAR UMA AUTORIZAÇÃO VIA INTERNET

Para solicitar uma autorização via internet é necessário acessar o site do IPASGO (<u>http://www.ipasgo.go.gov.br</u>) no menu "prestador". (figura 1).

### 4.1.1 Tela inicial do site do IPASGO

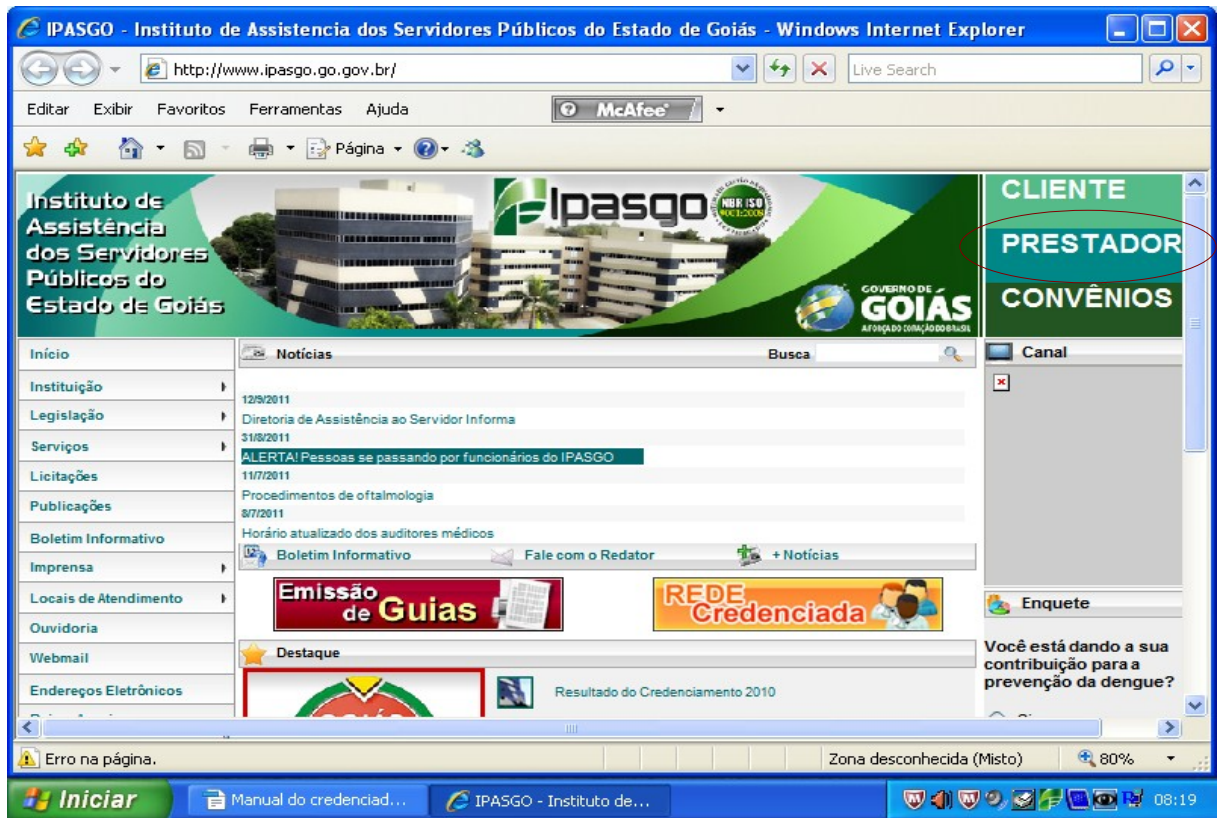

Figura 1. Visão do site do IPASGO e o link para acesso ao portal do prestador.

No menu PRESTADOR, serão apresentadas todas as opções dos serviços on-line a que o prestador esta habilitado, onde, para solicitação do preenchimento da ficha odontológica, deverá ser escolhida a opção **EMISSÃO DE GUIAS**, conforme figura abaixo. **(figura 2)**.

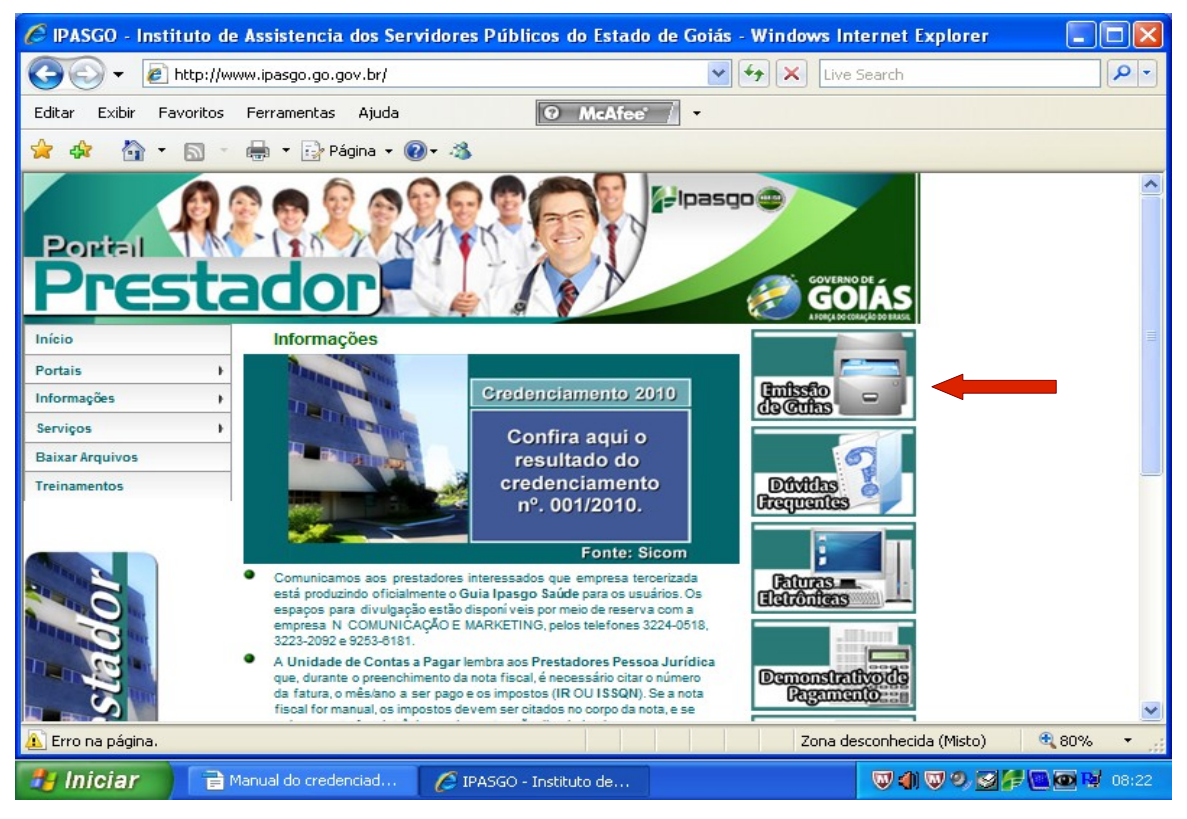

Figura 2. Vista do Portal do Prestador. Emissão de Guias.

Ao clicar no link EMISSÃO DE GUIAS, o prestador irá para uma tela de login dos serviços on-line (figura 3). Nesta tela o prestador deve colocar a sua matricula e a sua senha dos serviços on-line.

| 🖉 Ipasgo - Sistem                                                               | na de Autorização de Atendimentos - Windows Internet Explorer                                                                                                    |         |
|---------------------------------------------------------------------------------|----------------------------------------------------------------------------------------------------|---------|
| Instituto<br>de Assistência<br>dos Servidores<br>Públicos do<br>Estado de Goiás |                                                                                                    | <       |
| GOIAS                                                                           | Este sistema permite a Emissão de Guias de Atendimento<br>Prestadores de Serviços do Ipasgo. Para acessar o<br>sistema preencha os campos abaixo e clique no botão<br>Entrar.<br>Maricula:<br>Sena:<br>Informe a maticula do prestador<br>Entrar Limpar Fechar                                                                                                    | a.      |
|                                                                                 | ATENÇÃO!<br>Homologado para os navegadores Internet Explorere Mozilla<br>Firefox Antes de emitir a guía, verifique se o bloqueio de pop-ups<br>do seu navegador está desativado, e que a impressora, esteja<br>devidamente concetada ao computador e ligada no momento da<br>imprimir apenas uma cópia da guía emitida. Caso a guía mão foi<br>corremo da ligadora <b>0800 62 19 19</b> , sem a necesidade de<br>se deslocar a uma unidade de atendimento do Ipasgo. |         |
| Sistema de Autorización                                                         | Ajuda do Sistema de Autorização de Atendimento     Requisitos para utilização do Sistema de Autorização de Atendimentos                                                                                                    | ♥ 80% ▼ |

Figura 3 – Tela de Login do site do IPASGO. Deverá ser digitada a matricula do prestador de serviço e sua senha onde estarão listados os tipos de solicitações possíveis de serem solicitadas, inclusive a FICHA ODONTOLÓGICA.

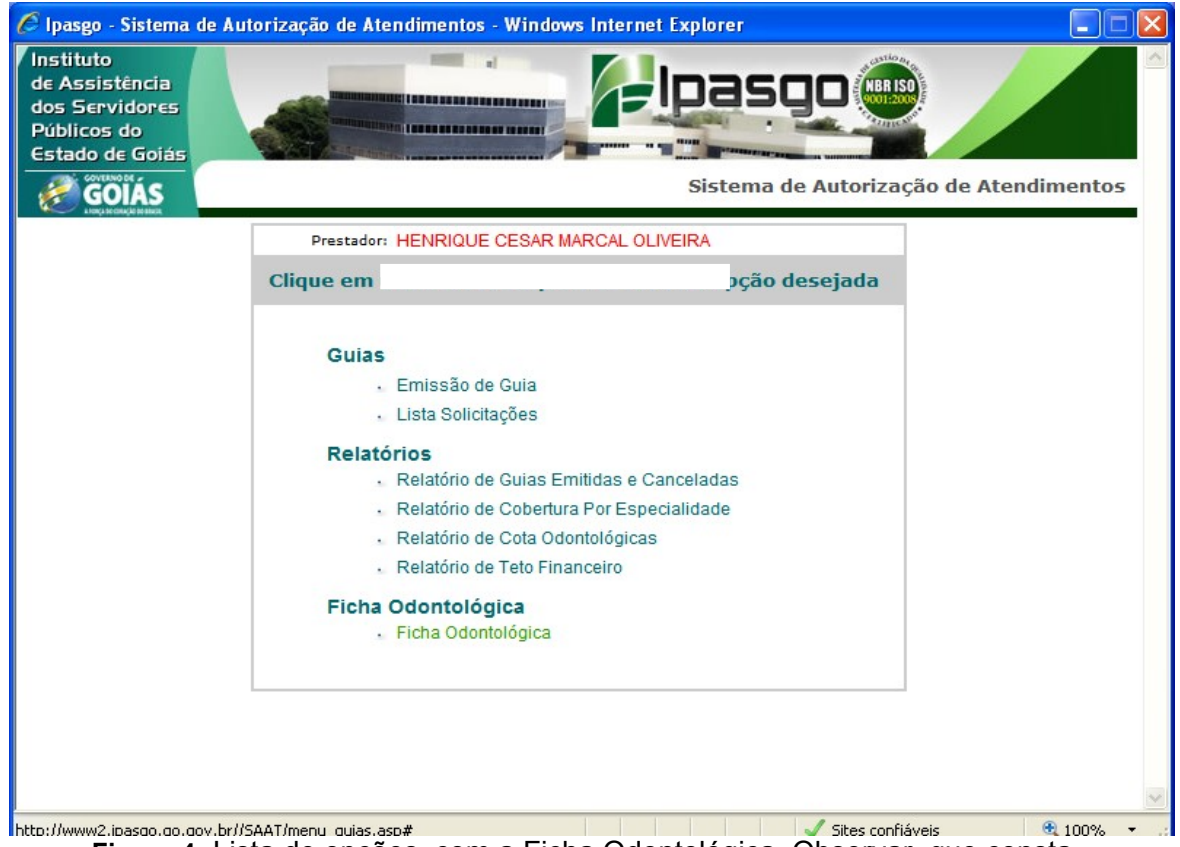

Figura 4. Lista de opções, com a Ficha Odontológica. Observar que consta o nome do prestador na parte superior da tela, conforme a figura acima.

### 4.1.2 - PREENCHIMENTO DA FICHA ODONTOLÓGICA NO SIODONTO

O cadastro da ficha odontológica será executado pelo próprio prestador de serviços em seu consultório/clínica de acordo com o seu rol de procedimentos em cada especialidade odontológica credenciada no IPASGO.

Os procedimentos odontológicos foram parametrizados e haverá a liberação eletrônica dos procedimentos solicitados. Alguns procedimentos, tais como <u>PREVENÇÃO ODONTOLÓGICA</u> (Código 70116008), <u>APLICAÇÃO TÓPICA DE FLÚOR</u> (código 72610000), <u>PROFILAXIA</u> (código 70115000) e <u>CONTROLE E MANUTENÇÃO DA <u>DOENÇA PERIODONTAL</u> (código 75324000) poderão automaticamente serem autorizados quando da sua solicitação, se estiverem dentro do período parametrizado, ou seja, serão autorizados após cada período de 180 dias. Nestes casos, as guias de tratamento para estes procedimentos autorizados deverão ser realizados no link EMISSÃO DE GUIAS e não na LISTA DE SOLICITAÇÕES uma vez que os procedimentos não passaram pelo sistema de auditoria autorizativa. Os demais procedimentos nas mais diversas tabelas do IPASGO SAÚDE, serão encaminhados para o sistema de auditoria autorizativa, via internet. Ao solicitar o tratamento o sistema informará que o mesmo necessita de auditoria. Esta auditoria é através da auditoria autorizativa. Os</u>

procedimentos serão avaliados pelo auditor odontológico no horário das 07 às 19 horas de segunda a sexta-feira, sem a necessidade da presença do usuário. Quando necessária a auditoria autorizativa, o sistema avisa, após a gravação da solicitação, o resultado da análise. As respostas as solicitações de tratamento estarão disponíveis no site do IPASGO/PRESTADOR/EMISSÃO DE GUIAS a lista de solicitações (figura 4 – GUIAS – LISTA DE SOLICITAÇÕES). Este item mostrará as solicitações de tratamento emitidas pelo prestador e ficarão disponíveis no site por 30 dias. Esta LISTA DE SOLICITAÇÕES informará também se os procedimentos solicitados necessitam de auditoria clínica prévia, se o usuário deverá ser encaminhado para auditoria no final do tratamento ou mesmo se o tratamento foi autorizado na sua totalidade, negado parcialmente ou totalmente. O sistema marca em cores diferentes os procedimentos autorizados, em cor azul e os negados em cor vermelha. As radiografias odontológicas, relatórios, laudos descritivos e demais documentos, necessários para avaliação dos auditores na auditoria autorizativa, deverão ser anexadas à ficha odontológica no SIODONTO conforme discutida mais adiante.

|                   |                     | Ficha Odontológica   |                    |
|-------------------|---------------------|----------------------|--------------------|
| 🔍 🛃 👻             | 🛸 💲 🤹               | 🚺 🖉 😻                |                    |
| Cliente*          |                     |                      |                    |
| Matrícula         | Nome                |                      |                    |
|                   |                     |                      |                    |
| Nascimento        | Idade               | Contribuição Inicial | Plano Assistencial |
| ∣<br>┌ Prestador* | _                   |                      |                    |
| Prestador         | Nome                |                      |                    |
| 04787021          |                     | Nome do prest        | ador               |
| Cidade            | Especialid          | ade                  |                    |
| GOIANIA           | CLINICA             | GERAL - ODONTOLOGICO |                    |
| Procedime         | ntos a serem        | realizados*          |                    |
| Codigo            | Procedime           | ento                 | Qt                 |
|                   |                     | -                    | 0.                 |
| Dente Descri      | içao                | Fi                   | ace                |
| Devie de eti      | -                   |                      | •                  |
| S-1 OS            | ia<br>-2 ○ S-3 ○ S- | 4 🔾 S-5 🔿 S-6        |                    |
| Código            | Proced              | limento              | Dente              |
| courgo            |                     |                      | Dente              |

**Figura 5**. Vista do Operador de Guias Odontológicas. Ficha odontológica do SIODONTO. Para acessar a Ficha Odontológica do usuário haverá necessidade de digitar a matricula do prestador (**figuras 4 e 5**), automaticamente já aparece na ficha odontológica o nome do prestador, a cidade e a especialidade de atendimento no IPASGO.

Neste sistema os procedimentos foram **parametrizados** de acordo com as normas do IPASGO SAÚDE para dentes, segmentos, faces, tempo de recorrência, caráter de exclusões, idade, entre outros dados, que serão utilizados para validação nas auditorias.

### 5 - INSTRUÇÕES PARA PREENCHIMENTO DA FICHA ODONTOLÓGICA E PROCEDIMENTOS NO SIODONTO

A solicitação na ficha odontológica possui os seguintes campos, conforme a figura 5.

### 5.1 – IDENTIFICAÇÃO DO USUÁRIO/PRESTADOR

É responsabilidade do credenciado a identificação do usuário, solicitando, obrigatoriamente a apresentação da Carteira do IPASGO SAÚDE, bem como o documento de Identidade, certificado a título de segurança o usuário. Digite a matricula do usuário (só os números, sem hífen ou traço) e depois a tecla "enter", automaticamente aparecerá o nome do usuário e outros dados da sua identificação na Ficha Odontológica.

Ao digitar a tecla enter o sistema informará a situação cadastral do usuário. Informará se há por exemplo, débito de co-participação, bloqueios de tratamento, cancelamentos, etc. Informa também, se for o caso, que o usuário não tem nenhum tratamento cadastrado para aquele prestador (**figura 6**)ou apresenta uma tela com os últimos tratamentos já realizados para o prestador, as suas datas e a condição (status) em que se encontram para o prestador responsável pela ficha odontológica. (**Figura 6.1**).

| Atendiment | o<br>A http://www.a.io.org |   |             | toma Autorizad             | or do Atondimento         | or Window    | r Internet Fasel |                         |  |
|------------|----------------------------|---|-------------|----------------------------|---------------------------|--------------|------------------|-------------------------|--|
|            | /~ mtp://www2.ipas         |   | (1900 - SI  | Fichas Odo                 | ntológicas                | 55 - W (Mdow | s internet Expo  | orer E                  |  |
|            |                            | E | sse cliente | Aviso .<br>e não possui fi | SAAT<br>cha para esse pro | estador!     |                  |                         |  |
|            |                            |   |             |                            |                           |              |                  |                         |  |
|            | *                          |   |             |                            |                           |              | Total de Reg     | istros Encontrados<br>( |  |

**Figura 6** – Tela informando que o usuário/cliente não tem nenhum tratamento para este prestador. Observar a seta vermelha monstrando que o pop-up foi permitido. Caso o prestador não desabilite o pop-up a ficha não se concretizará e o processo ficará suspenso até a permissão. Desative-o.

| 🤗 IPASGO - Sistema Autorizador de Atendimentos - Windows Internet Explorer |                       |                 |                                           |                       |  |  |  |  |  |  |  |  |
|----------------------------------------------------------------------------|-----------------------|-----------------|-------------------------------------------|-----------------------|--|--|--|--|--|--|--|--|
| OIá. OPERADOR GUIA                                                         | S ODONTOLOGICAS N . S | Seia bem-vindo. | pasgo                                     | www.ipasgo.go.gov.br  |  |  |  |  |  |  |  |  |
| Atendimento                                                                |                       |                 | 040 V-K13 MCR 2004 200 V-K13 MCR 202,0440 |                       |  |  |  |  |  |  |  |  |
| Ficha Odontológica                                                         |                       |                 |                                           |                       |  |  |  |  |  |  |  |  |
| 🖉 IPASGO - Sistema Autorizador de Atendimentos - Windows Internet Explorer |                       |                 |                                           |                       |  |  |  |  |  |  |  |  |
| Fichas Odontológicas                                                       |                       |                 |                                           |                       |  |  |  |  |  |  |  |  |
| Data Emissão                                                               | Status                | Matrícula       | Usuário                                   | Prestador             |  |  |  |  |  |  |  |  |
| 21/07/2011                                                                 | Em Andamento          | 0000001-00      | TESTE DE IMPRESSORA                       | HENRIQUE CESAR M      |  |  |  |  |  |  |  |  |
| 18/07/2011                                                                 | Em Andamento          | 0000001-00      | TESTE DE IMPRESSORA                       | HENRIQUE CESAR M      |  |  |  |  |  |  |  |  |
| 07/07/2011                                                                 | Em Andamento          | 0000001-00      | TESTE DE IMPRESSORA                       | HENRIQUE CESAR M      |  |  |  |  |  |  |  |  |
| 07/07/2011                                                                 | Em Andamento          | 0000001-00      | TESTE DE IMPRESSORA                       | HENRIQUE CESAR M      |  |  |  |  |  |  |  |  |
| 30/06/2011                                                                 | Em Andamento          | 0000001-00      | TESTE DE IMPRESSORA                       | HENRIQUE CESAR M      |  |  |  |  |  |  |  |  |
| 20/06/2011                                                                 | Em Andamento          | 0000001-00      | TESTE DE IMPRESSORA                       | HENRIQUE CESAR M      |  |  |  |  |  |  |  |  |
|                                                                            |                       |                 |                                           |                       |  |  |  |  |  |  |  |  |
|                                                                            |                       |                 |                                           |                       |  |  |  |  |  |  |  |  |
| 📬 Iniciar 🔰 👕                                                              | Manual 🧷 🥭 IPASG      | 🌔 🖉 Ipasgo      | C IPASGO                                  | 🌒 🔍 🤍 🚰 🤮 🖓 🙋 🚳 11:03 |  |  |  |  |  |  |  |  |

Figura 6.1 - Demonstração da tela de atendimentos para o usuário, as datas de preenchimento das fichas, as condições em que se encontram no sistema, etc.

Se é um novo tratamento odontológico que será realizado pelo prestador de serviços naquele usuário, feche a tela da figura 6 e inicie o preenchimento da ficha odontológica conforme a figura 7.

#### 5.2 – PREENCHIMENTO DOS PROCEDIMENTOS NA FICHA ODONTOLÓGICA

Digite o código do procedimento a ser solicitado no quadrado especifico a área de procedimentos a serem realizados. Terminada a digitação do código tecle "enter". Automaticamente aparecerá o nome do procedimento, confirme a quantidade, as informações detalhadas do dente, colocando o número do dente, escolha da(s) face(s) ou o segmento(s), este último, deverá ser escolhido o segmento localizado no quadro abaixo da área especifica dos procedimentos a serem realizados em periodontia. Confirme o procedimento a ser solicitado apertando a tecla "enter" ou utilize a seta em azul ao lado da lista de procedimentos solicitados (figura 7). Observar que o procedimento foi acatado pela ficha odontológica – lista de procedimentos. Poderão ser inseridos até 18 (dezoito) procedimentos por ficha odontológica eletrônica. Caso o serviço não exija a informação do dente ou região, este campo deve ficar em branco. Preencher apenas nos espaços em branco da ficha odontológica eletrônica.

#### **Observar:**

- Codificar corretamente o(s) procedimento(s) a ser(em) realizado(s).

- Identificar o dente a ser tratado.

- Escolher a(s) face(s) do(s) dente a ser restaurada. Não digite a(s) face(s).

- Preencher o segmento que será realizado o procedimento.(periodontia). Um segmento por vez.

 Os controles de placa bacteriana, deverão ser preenchidos dentro quadro de marcação da periodontia em S1, para solicitação de apenas 01 (um) controle de placa e marcar S2 para o segundo controle controle de placa.

- Qualquer intercorrência ou anormalidade na solicitação de procedimentos, deverá ser solicitado mediante justificativa anexada à ficha clínica, ou preenchimento do campo de obervação da ficha odontológica eletrônica antes de salvá-la.

- Os exames radiográficos deverão ser anexados à Ficha Odontológica do SIODONTO, digitalizando ou anexando a radiografia digital na ficha. No entanto, a ficha odontológica preenchida no sistema, deverá ser salva antes com todos os procedimentos solicitados e posteriormente anexadas as imagens. Toda a documentação estará disponível ao prestador e ao auditor. Poderão também nestes espaços ser anexados laudos, relatórios, etc.

| 🖉 Ipasgo - Sistema de Autorização de Ate                                        | ndimentos - Windows Inter     | net Explorer                  |                            | ×                       | _ 2 ×      |
|---------------------------------------------------------------------------------|-------------------------------|-------------------------------|----------------------------|-------------------------|------------|
| INSTITUTO DE ASSIȘT                                                             | ÊNCIA                         |                               |                            | 🔷 e Search              | ₽ -        |
| DOS SERVIDO<br>DO ESTADO DI CO IPASO                                            | 60 - Sistema Autorizador de   | Atendimentos - Windows I      | nternet Explorer           |                         |            |
| and the second second second second                                             | Prestador                     | Nome                          |                            |                         |            |
| lpasgo                                                                          | 04/8/021                      | Noi                           | me do prestador            |                         |            |
| Environa des Generales de Manadariana Canada ante:<br>Maria ante Manada a parte | GOIANIA                       | CLINICA GERAL - ODOI          | NTOLOGICO                  |                         |            |
|                                                                                 | - Procediment                 | os a serem realizados* —      |                            |                         |            |
| c                                                                               | Código                        | Procedimento                  |                            | Qtde                    |            |
| a                                                                               | Dente Deserie                 |                               | Face                       | 01                      |            |
|                                                                                 | Denie Descriç                 | 10                            | Face                       | *                       |            |
|                                                                                 | - Periodontia                 |                               |                            |                         |            |
|                                                                                 | ○ S-1 ○ S-2                   | ○ S-3 ○ S-4 ○ S-5 ○ S-6       |                            |                         |            |
|                                                                                 | Código                        | Procedimento                  |                            | Dente [                 |            |
|                                                                                 |                               |                               |                            |                         |            |
|                                                                                 | *                             |                               |                            |                         |            |
|                                                                                 | +                             |                               |                            |                         |            |
|                                                                                 |                               |                               |                            |                         |            |
|                                                                                 |                               |                               |                            |                         |            |
|                                                                                 | - Valores                     | Inasgo Total                  |                            |                         |            |
|                                                                                 |                               | ipuogo iotai                  |                            |                         |            |
|                                                                                 | Observação                    |                               |                            |                         |            |
|                                                                                 |                               |                               |                            |                         |            |
|                                                                                 |                               |                               |                            |                         |            |
|                                                                                 | - Imagens do                  | RX Odontológico               |                            |                         |            |
| http://www2.ipasgo.gov.br//SAAT/me                                              | Imagem:                       |                               | Procurar Enviar Im         | agem                    |            |
|                                                                                 | inagen.                       |                               |                            |                         | ~          |
| determi                                                                         | nados.                        | us sau discriminados nos can  | ipos                       |                         |            |
| Veja ini                                                                        | formações sobre Treinamen     | tos para Prestadores no me    | u ao Consulta              |                         |            |
|                                                                                 | PT informa que tem identifica | de non registren andontrain a |                            |                         | ~          |
| 🔊 Erro na página.                                                               |                               |                               | Zo                         | ona desconhecida (Misto | ) 🔍 100% 🔹 |
| 🛃 Iniciar 👘 💼 Meus docum 📑                                                      | Manual do cr 📷 apresent       | açã 🌈 IPASGO - In             | 🖉 Ipasgo - Sist 🛛 🌈 IPASGO | - Sis 🌒 🔍 🕯             | 08:07      |

**Figura 07**. Ficha Odontológica. Espaço para descrição de relatórios, laudos e outros documentos a serem anexados a Ficha Odontológica e também, espaço para captura de imagens de radiografias e documentos digitalizadas ou digitais.

#### 5.3 – SOLICITAR CADASTRAMENTO DE AUTORIZAÇÃO

Conforme referido acima, após preenchermos com os códigos todos os procedimentos a serem executados para o usuário/paciente, a ficha odontológica deverá ser salva no programa odontológico. Para isso, verifique se todos os procedimentos necessários estão no quadro acinzentado com a descrição completa de todos os códigos, nomes dos procedimentos, faces/segmentos, etc para o usuário (seta **figura 8**). **O campo de preenchimento dos procedimentos deverá estar em branco** para que a ficha seja salva no sistema. Para salvá-la tecle a figura do disquete no canto superior do lado esquerdo, em azul, da ficha odontológica, conforme figura 5 e 8. Neste momento o sistema solicitará a gravação conforme figura abaixo.

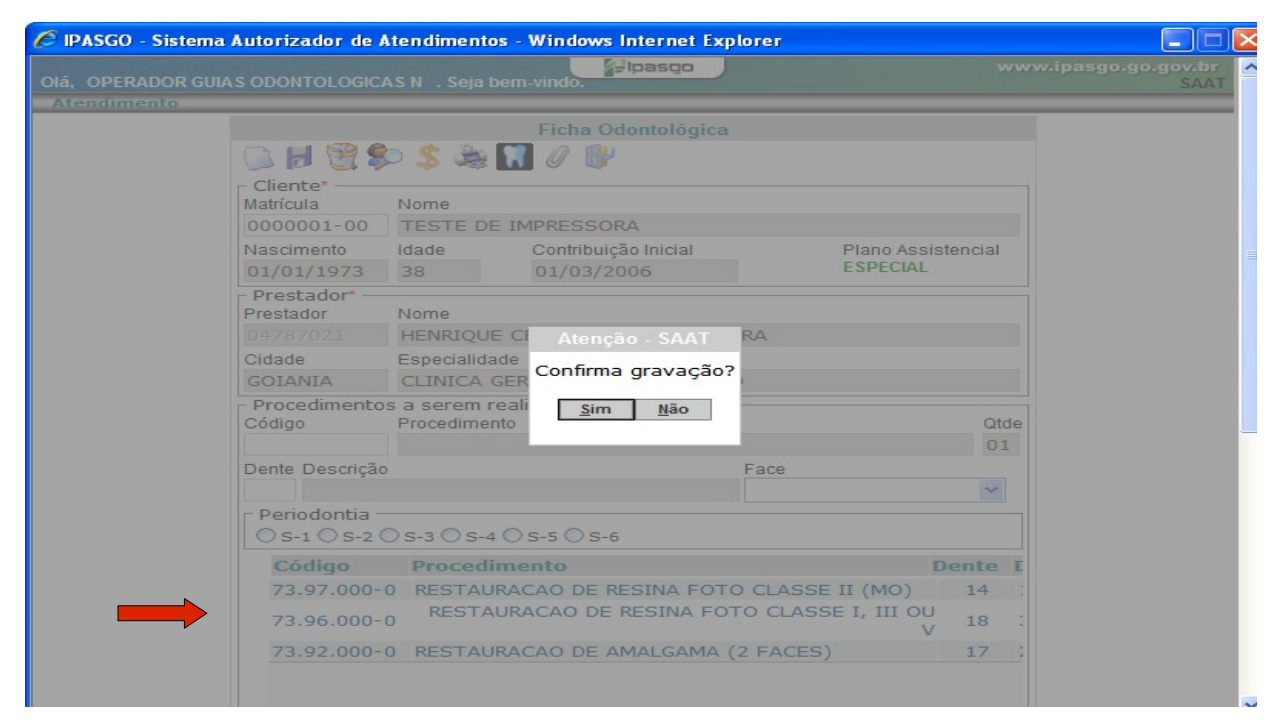

**Figura 8.** Demonstrando que a ficha odontológica esta sendo salva, solicitando a confirmação da gravação. A seta vermelha, mostra ao fundo, a relação de todos os procedimentos solicitados e o espaço de preenchimento em branco. Tecle sim para gravar a ficha odontológica no sistema.

Confirme então a gravação da ficha odontológica. O sistema apontará que determinado(s) procedimento(s) necessita(m) de autorização prévia para sua realização e apontará na próxima tela (**Figura 9**) o procedimento que necessita de autorização. Todos os procedimentos odontológicos foram parametrizados no sistema e haverá a liberação eletrônica dos procedimentos solicitados. Alguns procedimentos, tais como PREVENÇÃO ODONTOLÓGICA (Código 70116008), APLICAÇÃO TÓPICA DE FLÚOR (código 72610000), PROFILAXIA (código 70115000) e CONTROLE E MANUTENÇÃO DA DOENÇA PERIODOTAL (código 75324000) quando digitados

isoladamente, poderão automaticamente serem autorizados quando da sua solicitação se estiverem, dentro do período parametrizado, ou seja, serão autorizados após cada período de 180 dias. Os demais procedimentos nas mais diversas tabelas do IPASGO SAÚDE, serão encaminhados para o sistema de auditoria autorizativa, via internet. Os procedimentos serão avaliados pelo auditor odontológico no horário das 07 às 19 horas de segunda a sexta-feira. Não há necessidade de encaminhar o paciente usuário para realização de auditoria clínica, salvo se solicitado pelo auditor odontológico que avisará desta necessidade na lista de solicitações que será apresentado a seguir.

| 🖉 IPASGO - Sistema | a Autorizador de <i>l</i> | Atendimentos   | - Windows Internet Expl | lorer              |         |                    | × |
|--------------------|---------------------------|----------------|-------------------------|--------------------|---------|--------------------|---|
| OIÁ. OPERADOR GUI  | A S ODONTOL OGIC          |                | m-vindo                 |                    |         | w.ipasgo.go.gov.br | 1 |
| Atendimento        |                           |                |                         |                    |         |                    |   |
|                    |                           |                | Ficha Odontológica      |                    |         |                    |   |
|                    |                           | b 💲 🏯 🚺        | 300                     |                    |         |                    |   |
|                    | Cliente*                  |                |                         |                    |         |                    |   |
|                    | Matrícula                 | Nome           |                         |                    |         |                    |   |
|                    | 0000001-00                | TESTE DE       | IMPRESSORA              |                    |         |                    |   |
|                    | Nascimento                | Idade          | Contribuição Inicial    | Plano Assis        | tencial |                    | - |
|                    | 01/01/1973                |                | 01/03/2006              | ESPECIAL           |         |                    |   |
|                    | Prestador*                | Nome           |                         |                    |         |                    |   |
|                    |                           | HENRIQU        |                         |                    |         |                    |   |
|                    | Cidade                    | Especialic_    | Procedimento: 73.97.00  | 00-0               |         |                    |   |
|                    | GOIANIA                   | CLINICA        | Necessita de auditoria  |                    |         |                    |   |
|                    | Procedimento              | s a serem      | Ok                      |                    |         |                    |   |
|                    | Codigo                    | Procedim       | <u> </u>                |                    | Qtde    |                    | - |
|                    | Dente Descrição           |                |                         | Face               | OI      |                    | L |
|                    | Denie Descrição           | ,              |                         |                    | ~       |                    |   |
|                    | Periodontia -             |                |                         |                    |         |                    | L |
|                    | OS-1 OS-2                 | ) s-3 () s-4 ( | ) s-5 () s-6            |                    |         |                    | L |
|                    | Código                    | Procedin       | nento                   | D                  | ente E  |                    | L |
|                    | 73.97.000-                | 0 RESTAUR      | ACAO DE RESINA FOTO     | CLASSE II (MO)     | 14 :    |                    | L |
|                    | 73.96.000-                | 0 RESTAU       | RACAO DE RESINA FOT     | O CLASSE I, III OU | 18 :    |                    | L |
|                    | 73.92.000-                | 0 RESTAUR      | ACAO DE AMALGAMA (      | 2 FACES)           | 17 :    |                    |   |
|                    |                           |                |                         |                    |         |                    |   |
|                    |                           |                |                         |                    |         |                    |   |

**Figura 9 –** Tela demonstrando que a ficha odontológica necessita de auditoria autorizativa. Ao clicar na tecla "OK" abrirá uma nova tela para solicitação de autorização de tratamento.

Se o tratamento necessita de autorização para tratamento conforme a **figura 9**, aparecerá um aviso informando a necessidade de solicitação de um cadastro de autorização do tratamento odontológico solicitado. Não há a necessidade de encaminhamento do usuário para auditoria clínica presencial, apenas que a solicitação necessidade de avaliação do auditor para a sua autorização e consequentemente emissão das guias para pagamento. Clique no botão "OK" e o sistema irá solicitar se o prestador quer cadastrar a solicitação, conforme a **figura 10**. Este cadastro enviará a ficha odontológica eletrônica para a realização de auditoria técnica autorizativa no IPASGO. Tecle "SIM" se a ficha estiver completa ou, tecle "NÃO" se ainda quiser acrescentar ou excluir algum procedimento da ficha.

|            |                                     | ASN . Sejab         | em-vindo.                          |                          |         |  |  |  |  |
|------------|-------------------------------------|---------------------|------------------------------------|--------------------------|---------|--|--|--|--|
| enturnentu |                                     |                     | Ficha Odontológica                 |                          | 1       |  |  |  |  |
|            |                                     |                     |                                    |                          |         |  |  |  |  |
|            | Matrícula<br>0000001-00             | Nome<br>TESTE DE    | IMPRESSORA                         |                          |         |  |  |  |  |
|            | Nascimento<br>01/01/1973            | Idade<br>38         | Contribuição Inicial<br>01/03/2006 | Plano Assist<br>ESPECIAL | tencial |  |  |  |  |
|            | Prestador*<br>Prestador<br>04787021 | Nome                | Atencão - SAAT                     |                          |         |  |  |  |  |
|            | Cidade<br>GOIANIA                   | Especi<br>CLINI Des | eja cadastrar uma solicitaç        | ção?                     |         |  |  |  |  |
|            | Procedimento<br>Código              | Procec              | <u>S</u> im <u>N</u> ão            |                          | Qtde    |  |  |  |  |
|            | Dente Descrição                     | 0                   | Fa                                 | се                       | UI      |  |  |  |  |
|            |                                     |                     |                                    |                          | ~       |  |  |  |  |
|            | Periodontia                         | ○ s-3 ○ s-4         | ○ s-5 ○ s-6                        |                          |         |  |  |  |  |
|            | Código                              | Procedi             | mento                              | D                        | ente L  |  |  |  |  |
|            | 73.97.000-                          | O RESTAU            | RACAO DE RESINA FOTO C             | LASSE II (MO)            | 14      |  |  |  |  |
|            | 73.96.000-                          | 0 RESTAU            | URACAO DE RESINA FOTO              | CLASSE I, III OU<br>V    | 18 :    |  |  |  |  |
|            | 73 92 000-                          |                     | PACAO DE AMALCAMA (2 E             | ACES                     | 17 2    |  |  |  |  |

**Figura 10** – O sistema enviará a ficha odontológica para a auditoria autorizativa, para isto apresentará uma solicitação se o prestador deseja cadastrá-la no SAAT (sistema de Auditoria Autorizativa).

Confirmando a abertura do cadastro de solicitações o sistema abrirá uma tela com o nome do cliente/usuário, a matricula do prestador, a descrição dos procedimentos solicitados e solicitará uma justificativa clínica para os procedimentos solicitados. Neste ultimo, coloque o diagnóstico do caso e as necessidades do tratamento solicitado. Coloque se possível, se e-mail para o auditor solicitar alguma informação ou fazer alguma solicitação. (**Figura 11**).

| 50  | IPASGO - Sistema Autorizador de Atendimentos - Windows Internet E 🖃 🗖 🔯 | 3                        |
|-----|-------------------------------------------------------------------------|--------------------------|
|     | Cadastro de Solicitação                                                 | www.ipasgo.go.gov.br     |
| A a | a 📴                                                                     |                          |
|     | Cliente                                                                 |                          |
|     | 000001-00 - TESTE DE IMPRESSORA                                         |                          |
| Πč  | Prestador Nome de prestador                                             |                          |
|     | 14787021 - HEINKIQUE CESAK MIARCAL ULIVEIKA                             |                          |
| L D | Justificativa Clínica*                                                  | no Assistencial          |
|     |                                                                         | PECIAL                   |
|     | TRATAMENTO, COLOQUE O SEO E MALE PARA CONTATOS DO AUDITOR.              |                          |
| Ċ   | Caracteres restantes:141. (Máximo de Caracteres: 250)                   |                          |
| L C | Procedimentos                                                           |                          |
|     | Código Descrição Dente Face                                             |                          |
| 7   | 3970000 RESTAURACAO DE RESINA FOTO CLASSE II (MO) 14 OD/DO              |                          |
| 7   | 3960000 RESTAURACAO DE RESINA FOTO CLASSE I, III OU V 18 V              | Otde                     |
| 2   | 3920000 RESTAURACAO DE AMALGAMA (2 FACES) 17 MO/OM                      | 01                       |
|     |                                                                         |                          |
|     |                                                                         | <b>~</b>                 |
|     |                                                                         |                          |
|     |                                                                         |                          |
|     | k                                                                       | Dente [                  |
|     | Compos com * são obrigatórios                                           | MO) 14 :                 |
|     | 73.96.000-0 RESTAURACAO DE RESINA FOTO CLASSE                           | I, III OU<br>V 18 :      |
|     | 73.92.000-0 RESTAURACAO DE AMALGAMA (2 FACES)                           | 17                       |
| -   | Iniciar 📄 Manual 🏉 IPASG 🌈 Ipasgo 🌈 IPASGO 🏉 IP                         | ASGO 🌒 🐨 🥩 🚰 🚰 🚾 🔍 07:47 |

**Figura 11** – Cadastro de solicitação. Digite na justificativa clínica o diagnóstico do caso , as necessidades do tratamento, alguma intercorrência, observações e o seu e-mail para contato do auditor.

| 7  | 🗧 IPASGO - Sistema Autorizador de Atendimentos - Windows Internet E 🖃 🗖 🔀                              |          |             |              |         | - 7 ×       |
|----|----------------------------------------------------------------------------------------------------|----------|-------------|--------------|---------|-------------|
|    | Cadastro de Solicitação                                                                                |          |             | ക            |         |             |
| 1  | H 🔐                                                                                                    |          | 20          | 1 010 🥺      | 1       | ς υ.        |
|    | Cliente                                                                                                |          |             | <b>, 8</b> 🔁 | 🕹 🔹 🔤 🕹 | ж. <u>-</u> |
|    | 0000001-00 - TESTE DE IMPRESSORA                                                                       |          |             |              |         |             |
|    | Prestador                                                                                              | 1.4      | 14          | 15 • • 16 •  | -17 18  | <u> </u>    |
|    | 04787021 - HENRIQUE CESAR MARCAL OLIVEIRA                                                              |          |             | · .          | ×       |             |
|    | - Justificativa Clínica*                                                                               |          |             | SAAT         |         |             |
|    | COLOCAR O DIAGNÓSTICO DO CASO E AS NECESSIDADES DE<br>TRATAMENTO. COLO Informação - SAAT S DO AUDITOR. |          |             |              |         |             |
|    | Caracteres restantes:25 Gravação da solicitação concluída!                                             | al       |             |              |         |             |
|    | Código Descrição Dente Face                                                                            |          |             |              |         |             |
|    | 73970000 RESTAURACAO DE RESINA FOTO CLASSE IL (IND) 14 OD/DO                                           |          |             |              |         |             |
|    | 73960000 RESTAURACAO DE RESINA FOTO CLASSE I, III OU V 18 V                                            |          |             |              | •       |             |
|    | 73920000 RESTAURAÇÃO DE AMALGAMIA (2 FACES) 17 MO/OM                                                   | Dide     |             |              |         |             |
|    |                                                                                                    | 01       |             |              |         |             |
|    |                                                                                                    | <b>-</b> |             |              |         | ×           |
|    |                                                                                                    |          |             |              |         |             |
|    |                                                                                                    | 8 L      |             |              |         | Ŧ           |
|    |                                                                                                    |          |             |              |         | >           |
|    | Compos com * cão obrigatórios                                                                          |          |             |              |         |             |
|    | کا 🖄   🖍 🛥 🗢 📲 ۲ 🗢 ۲ 🗐 ۲ 🗢 ا 🕄 ا 🖄 😰 ا                                                                 |          |             |              |         |             |
| Pá | gina 9 / 15 Padrão INSER PADRÃO *                                                                      |          | <b>BB</b> 6 | 11 0         | •       |             |
| 4  | Iniciar 🔒 Manual 🤌 IPASG 🏉 Ipasgo 🏉 IPASGO 🌔 IPA                                                       | SGO.     |             | 1            | 9.87    | 2 💽 🎑 07:47 |

Figura 12 – Gravação do cadastro de solicitação de tratamentos no site do IPASGO.

Concluída o cadastro da solicitação de tratamento o sistema informará que a gravação da solicitação foi concluída com sucesso. Tecle "OK" para continuar. A ficha odontológica com o cadastro de solicitação foi enviada para o SAAT, Sistema de Auditoria Autorizativa no IPASGO. Após o envio, a ficha odontológica aparecerá em branco (**figura 13**), sem as informações digitadas anteriormente. Agora será necessária a inserção das imagens para a ficha odontológica enviada. Para inserir as imagens, digite novamente a matricula do usuário/paciente e aperte a tecla "enter".

| Cliente<br>Matricula<br>Nome<br>Nascimento<br>Idade<br>Prestador<br>Prestador<br>Nome<br>Od/B7021<br>Nome<br>Od/B7021<br>Od/B7021<br>Od/B7021<br>Nome<br>Od/B7021<br>Nome<br>Nome<br>Nome | Cliente   Nome   Nascimento   Idade   Contribuição Inicial   Prestador   Prestador   Prestador   Nome   O4787021   Nome   O4787021   Cidade   Especialidade   GOIANIA   CLINICA GERAL - ODONTOLOGICO   Procedimentos a serem realizados*   Código   Procedimento   Otde   O1   Dente   Periodontia   Os-1 Os-2 Os-3 Os-4 Os-5 Os-6   Código   Procedimento   Dente                                                                                                    |                |              | Ficha Odontológica   |                    |
|----------------------------------------------------------------------------------------------------|----------------------------------------------------------------------------------------------------|----------------|--------------|----------------------|--------------------|
| Cliente<br>Matricula<br>Nome<br>Nascimento<br>Idade<br>Contribuição Inicial<br>Prestador<br>Prestador<br>Nome<br>Od787021<br>Cidade<br>Especialidade<br>GOIANIA<br>CLINICA GERAL - ODONTOLOGICO<br>Procedimentos a serem realizados<br>Código<br>Procedimento<br>Otide<br>Olide<br>Dente Descrição<br>Periodontia<br>OS-1 OS-2 OS-3 OS-4 OS-5 OS-6<br>OTIDE<br>Periodontia<br>OS-1 OS-2 OS-3 OS-4 OS-5 OS-6<br>OTIDE<br>Periodontia                                                                                                    | Cliente       Nome         Matrícula       Nome         Nascimento       Idade       Contribuição Inicial       Plano Assistencial         Prestador       Nome       O4787021       Nome do prestador         O4787021       Nome       Nome do prestador         Cidade       Especialidade       GOIANIA       CLINICA GERAL - ODONTOLOGICO         Procedimentos a serem realizados*       Otde       01         Dente       Dente       ©         Periodontia       S-1 O S-2 O S-3 O S-4 O S-5 O S-6       Dente                                                                                                    | 🔼 📕 🤗          | 😒 😤 🛳        |                      |                    |
| Matrícula       Nome         Nascimento       Idade       Contribuição Inicial       Plano Assistencial         Prestador*       Prestador       Nome       Od787021         Od787021       Nome       Nome do prestador         Cidade       Especialidade       GOIANIA       CLINICA GERAL - ODONTOLOGICO         Procedimentos a serem realizados*       Otde       01         Dente Descrição       Face       Image: Contribuição S-1 O S-2 O S-3 O S-4 O S-5 O S-6         Periodontia       Image: Contribuição S-6       Image: Contribuição S-6                                                                                                    | Matricula       Nome         Nascimento       Idade       Contribuição Inicial       Plano Assistencial         Prestador*       Prestador       Nome       Odrado Assistencial         Prestador       Nome       Nome do prestador       Odrado Assistencial         Odrador       Prestador       Nome do prestador       Odrado Assistencial         Odrador       Presentador       Nome do prestador       Odrado Assistencial         Procedimentos a serem realizados*       Odde       Od       Od         Ocidigo       Procedimento       Od       Od         Dente       Dente       Periodontia       S-1 0 S-2 0 S-3 0 S-4 0 S-5 0 S-6       Dente       E                                                                                                    | - Cliente*     |              |                      |                    |
| Nascimento       Idade       Contribuição Inicial       Plano Assistencial         Prestador*       Nome       Nome       04787021         O4787021       Nome       Nome do prestador         Cidade       Especialidade       GOIANIA       CLINICA GERAL - ODONTOLOGICO         Procedimentos a serem realizados*       Otde       01         Dente Descrição       Face       Image: Construction of the series of the series of                                                                                                    | Nascimento       Idade       Contribuição Inicial       Plano Assistencial         Prestador       Nome       Nome       Odrani         04787021       Nome       Nome do prestador         Cidade       Especialidade       GOIANIA       CLINICA GERAL - ODONTOLOGICO         Procedimentos a serem realizados*       Otde       01         Dente       Dente       V         Periodontia       S-1 0 S-2 0 S-3 0 S-4 0 S-5 0 S-6       Dente                                                                                                    | Matrícula      | Nome         |                      |                    |
| Prestador* Prestador Nome Nome Nome do prestador O4787021 Cidade Especialidade GOIANIA CLINICA GERAL - ODONTOLOGICO Procedimento Código Procedimento O1 Dente Descrição Face Periodontia S-1 0 S-2 0 S-3 0 S-4 0 S-5 0 S-6 Of the text of the text of the text of text of tex of text of text of text of text                                                                                                    | Prestador*       Nome         Prestador       Nome         04787021       Nome do prestador         Cidade       Especialidade         GOIANIA       CLINICA GERAL - ODONTOLOGICO         Procedimentos a serem realizados*       Otde         Código       Procedimento         Dente       Descrição         Periodontia       S-1 O S-2 O S-3 O S-4 O S-5 O S-6         Código       Procedimento         Dente       I                                                                                                    | Nascimento     | Idade        | Contribuição Inicial | Plano Assistencial |
| Prestador Nome Nome do prestador 04787021 Nome do prestador 04787021 Cidade Especialidade GOIANIA CLINICA GERAL - ODONTOLOGICO Procedimento 0 Otde 01 Dente Descrição Procedimento 01 Dente Descrição Face 01 Periodontia 05-1 0 5-2 0 5-3 0 5-4 0 5-5 0 5-6 0 T m m m m m m m m m m m m m m m m m m                                                                                                    | Prestador       Nome         04787021       Nome do prestador         Cidade       Especialidade         GOIANIA       CLINICA GERAL - ODONTOLOGICO         Procedimentos a serem realizados*       Otde         Código       Procedimento         Otto       O1         Dente       Descrição         Periodontia       S-1 0 S-2 0 S-3 0 S-4 0 S-5 0 S-6         Código       Procedimento         Dente       I                                                                                                    | - Prestador* · |              |                      |                    |
| 04787021       Nome do prestador         Cidade       Especialidade         GOIANIA       CLINICA GERAL - ODONTOLOGICO         Procedimentos a serem realizados*       Otde         Código       Procedimento         Opente Descrição       Face         Periodontia       S-1 O S-2 O S-3 O S-4 O S-5 O S-6         Of transmission       Contractor                                                                                                    | Args7021       Nome do prestador         Cidade       Especialidade         GOLANIA       CLINICA GERAL - ODONTOLOGICO         Procedimentos a serem realizados*       Otde         Código       Procedimento         Dente       Dente         Periodontia       S-1 0 S-2 0 S-3 0 S-4 0 S-5 0 S-6         Código       Procedimento         Dente       Image: Comparison of the second second seco                                                                                                    | Prestador      | Nome         |                      |                    |
| Cidade Especialidade<br>GOIANIA CLINICA GERAL - ODONTOLOGICO<br>Procedimentos a serem realizados*<br>Código Procedimento<br>Dente Descrição Face<br>Periodontia<br>S-1 S-2 S-3 S-4 S-5 S-6<br>S-1 S-2 S-3 S-4 S-5 S-6                                                                                                    | Cidade       Especialidade         GOIANIA       CLINICA GERAL - ODONTOLOGICO         Procedimentos a serem realizados*       Otde         Código       Procedimento       Otde         Dente       Descrição       Face         Periodontia       S-1 0 S-2 0 S-3 0 S-4 0 S-5 0 S-6       Dente         Código       Procedimento       Dente                                                                                                    | 04787021       | _            | Nome do prestac      | dor                |
| GOIANIA       CLINICA GERAL - ODONTOLOGICO         Procedimentos a serem realizados*       Otde         Código       Procedimento       Otde         Dente Descrição       Face       Image: Construction of the series of the series o                                                                                                    | GOIANIA       CLINICA GERAL - ODONTOLOGICO         Procedimentos a serem realizados*       Otde         Código       Procedimento       Ot         Dente       Descrição       Face         Periodontia       S-1 O S-2 O S-3 O S-4 O S-5 O S-6       Dente I         Código       Procedimento       Dente I                                                                                                    | Cidade         | Especialio   | tade *               |                    |
| Procedimentos a serem realizados*  Código Procedimento Ottde O1 Dente Descrição Periodontia S-1 0 S-2 0 S-3 0 S-4 0 S-5 0 S-6                                                                                                    | Procedimentos a serem realizados"<br>Código Procedimento Otde<br>O1<br>Dente Descrição Face<br>Periodontia<br>S-1 S-2 S-3 S-4 S-5 S-6<br>Código Procedimento Dente I                                                                                                    | GOIANIA        | CLINICA      | GERAL - ODONTOLOGICO |                    |
| Codigo Procedimento Otide<br>Dente Descrição Face<br>Periodontia<br>0 5-1 0 5-2 0 5-3 0 5-4 0 5-5 0 5-6                                                                                                    | Codigo     Procedimento     Otde       Dente     Descrição     Face       Periodontia     Image: Codigo of the state of the state of | Procedimen     | ntos a serem | realizados*          |                    |
| Dente Descrição<br>Periodontia<br>O S-1 O S-2 O S-3 O S-4 O S-5 O S-6<br>O C T D D D D D D D D D D D D D D D D D D                                                                                                    | Dente Descrição     Face       Periodontia        OS-1 OS-2 OS-3 OS-4 OS-5 OS-6     Dente E                                                                                                    | Codigo         | Procedime    | ento                 | Qtde               |
| Periodontia<br>○ S-1 ○ S-2 ○ S-3 ○ S-4 ○ S-5 ○ S-6<br>○ C III → C IIII → C IIIII → C IIIIIIIIII                                                                                                    | Periodontia<br>S-1 S-2 S-3 S-4 S-5 S-6<br>Código Procedimento Dente I                                                                                                    | Dente Deserie  |              | E a a                | 01                 |
| Periodontia<br>0 S-1 0 S-2 0 S-3 0 S-4 0 S-5 0 S-6                                                                                                    | Periodontia       OS-1 OS-2 OS-3 OS-4 OS-5 OS-6       Código       Procedimento       Dente                                                                                                    | Dente Descriç  | çao          | Fac                  |                    |
| \$-10.52     \$-30.54     \$-50.56                                                                                                    | OS-1 OS-2 OS-3 OS-4 OS-5 OS-6       Código       Procedimento       Dente                                                                                                    | - Periodontia  |              |                      |                    |
|                                                                                                    | Código Procedimento Dente I                                                                                                    | OS-1 OS-2      | 2 O S-3 O S- | -4 O S-5 O S-6       |                    |
| Codigo Procedimento Dente L                                                                                                    |                                                                                                    | Código         | Proced       | limento              | Dente [            |

Figura 13 – Ficha odontológica em branco após o cadastro de solicitação.

Novamente aparecerá na tela, os ultimos tratamentos odontológicos realizados para o prestador. Tecle no primeiro da lista, que é o ultimo tratamento salvo no sistema. Ele aparecerá normalmente com o status de tratamento *em andamento*. (**Figura 14**). Ao clicar neste tratamento, abrirá o tratamento recentemente salvo para que o prestador insira a(s) imagem(ns) para aquela ficha odontológica.

|                    | Ficha                    | Odontológica       |                                         |                     |
|--------------------|--------------------------|--------------------|-----------------------------------------|---------------------|
| 🖉 IPASGO - Sistema | a Autorizador de Atendir | nentos - Windows I | nternet Explorer                        |                     |
|                    |                          | Fichas Odd         | ontológicas                             |                     |
| Data Emissão       | Status                   | Matrícula          | Usuário                                 | Prestado            |
| 26/10/2011         | Em Andamento             | 0000001-00         | TESTE DE IMPRESSORA                     | HENRIQUE            |
| 21/07/2011         | Em Andamento             | 0000001-00         | TESTE DE IMPRESSORA                     | HENRIQUE            |
| 18/07/2011         | Em Andamento             | 0000001-00         | TESTE DE IMPRESSORA                     | HENRIQUE            |
| 07/07/2011         | Em Andamento             | 0000001-00         | TESTE DE IMPRESSORA                     | HENRIQUE            |
| 07/07/2011         | Em Andamento             | 0000001-00         | TESTE DE IMPRESSORA                     | HENRIQUE            |
| 30/06/2011         | Em Andamento             | 0000001-00         | TESTE DE IMPRESSORA                     | HENRIQUE            |
| 20/06/2011         | Em Andamento             | 0000001-00         | TESTE DE IMPRESSORA                     | HENRIQUE            |
|                    |                          |                    |                                         |                     |
|                    |                          |                    |                                         |                     |
|                    |                          | IPASGO - Sist      | ema Autorizador de Atendimentos - Windo | ws Internet Explore |

Figura 14 – Tela com os últimos tratamentos cadastrados pelo prestador para o usuário/paciente com as datas de seus cadastros, o status dos tratamentos realizados (em andamento e concluídos).

Após salvar o tratamento, quando se abre a ficha odontológica cadastrada, a figura do disquete para salvamento da ficha odontológica, não aparece mais. (Figura 15). Não permite então, qualquer alteração de procedimentos da ficha já salva. Permite apenas a inserção de imagens ou que se verifique o valor da co-participação, procura de algum procedimento já realizado para o paciente, etc. Na ficha odontológica este campo de arquivar (enviar) imagens digitais/digitalizada a serem encaminhadas para auditoria poderão ser inseridas imagens de antes do tratamento (inicial), importantes para sua aprovação, ou imagens de depois do tratamento (final) para a avaliação posterior na auditoria analítica. Assim, todos os relatórios, laudos, encaminhamentos, periograma, perfil epidemiológico, radiografias, fotografias, entre outros documentos deverão ser anexadas na ficha odontológica (figura 15). Ao clicar, aparecerá a tela para inserção de imagens (Figura 16). Clique no botão procurar que abrirá os arquivos do seu computador (Figura 17). Escolha o arquivo onde as imagens do usuário estão arquivadas. Para inserir as imagens, será necessário digitalizá-

las e salvá-las em um arquivo no computador do prestador e depois enviá-las ao IPASGO pelo sistema. **As imagens, obrigatoriamente deverão ser inseridas no formato JPG**. O sistema informará e não aceitará a imagem, caso as imagens não estejam neste formato digital. Se estiverem em outro formato, edite-as e substitua pelo formato JPG (JPEG).

| 🖉 IPASGO - Sistema | Autorizador de  | Atendimentos        | - Windows Internet Exp | lorer                   | MELL       |      |
|--------------------|-----------------|---------------------|------------------------|-------------------------|------------|------|
| Olá, OPERADOR GUI  | AS ODONTOLOGIC  | ASN. Seja ber       | vindo.                 |                         | Starth and | SAAT |
| Atendimento        |                 |                     |                        |                         |            |      |
|                    |                 | <b>.</b> . <b>.</b> | Ficha Odontológica     |                         |            |      |
|                    | 🞑 💆 🔊 .         | S 🛸 🚺 (             | 9 🕎                    |                         |            |      |
|                    | Cliente*        |                     |                        |                         |            |      |
|                    | Matrícula       | Nome                |                        |                         |            |      |
|                    | 0000001-00      | TESTE DE I          | IMPRESSORA             | <b>D</b>                |            |      |
|                    | Nascimento      | Idade               | Contribuição Iniciai   | Plano Assis             | stencial   |      |
|                    | - Prestador*    | 50                  | 01/03/2000             |                         |            |      |
|                    | Prestador       | Nome                |                        |                         |            |      |
|                    | 04787021        |                     | Nome do pre            | estador                 |            |      |
|                    | Cidade          | Especialidade       | •                      |                         |            |      |
|                    | GOIANIA         | CLINICA GE          | RAL - ODONTOLOGICO     | )                       |            |      |
|                    | Procedimento    | s a serem rea       | alizados* —            |                         | 01.1       |      |
|                    | Codigo          | Procedimento        | )                      |                         | Qtde       |      |
|                    | Dente Descrição |                     |                        | Face                    | 01         |      |
|                    | Denie Descriça  | ,                   |                        |                         | ~          |      |
|                    | - Periodontia - |                     |                        |                         |            |      |
|                    | ○ S-1 ○ S-2     | ○s-3 ○s-4 (         | ) S-5 () S-6           |                         |            |      |
|                    | Código          | Procedim            | iento                  | 1                       | Dente E    |      |
|                    | 73.97.000-      | 0 RESTAURA          | ACAO DE RESINA FOTO    | CLASSE II (MO)          | 14         |      |
|                    | 73.96.000-      | 0 RESTAU            | RACAO DE RESINA FOT    | O CLASSE I, III OU<br>V | 18 :       |      |
|                    | 73.92.000-      | 0 RESTAURA          | ACAO DE AMALGAMA (     | 2 FACES)                | 17 :       |      |
|                    |                 |                     |                        |                         |            |      |
|                    |                 |                     |                        |                         |            |      |

Figura 15 – Ficha odontológica reaberta para inserção da ficha odontológica do usuário paciente. Observe que o disquete que permite o salvamento da ficha não esta presente, demonstrando que não é permitido alterar os dados já salvos na ficha. Apenas a possibilidade da inserção de imagens. Vide seta em vermelho.

| 🖉 Anexar Imagens de RaioX - Wir | dows Internet Explorer   |                |               |            |             |
|---------------------------------|--------------------------|----------------|---------------|------------|-------------|
|                                 | Anexar Imagens de Raio   | »Х             |               |            | .go.gov.br  |
| Imagem:                         |                          | Procurar       | Enviar Imagem |            |             |
|                                 |                          |                |               |            |             |
|                                 |                          |                |               |            |             |
|                                 |                          |                |               |            |             |
|                                 |                          |                |               |            | =           |
|                                 |                          |                |               |            |             |
|                                 |                          |                |               |            |             |
|                                 |                          |                |               |            |             |
|                                 |                          |                |               |            |             |
|                                 |                          |                |               |            |             |
|                                 |                          |                |               |            |             |
|                                 |                          |                |               |            |             |
|                                 |                          |                |               |            |             |
|                                 |                          |                |               |            |             |
|                                 |                          |                |               | ~          |             |
| 73.92.00                        | 00-0 RESTAURACAO DE AMAL | GAMA (2 FACES) | 17            |            |             |
| 🛃 Iniciar 📄 🔂 Manual            | 🖉 IPASG 🥻 Ipasgo 👔       | 🏉 IPASGO 🛛 🌈 4 | Anexar 🌒      | W 9. 🛛 🚰 1 | 9 💽 💽 07:50 |

Figura 16– Tela para inserção de imagens. Aperte o botão de procurar para que o sistema abra os arquivos do computador.

| 🖉 Anexar Image                                                       | ens de RaioX - W                                                           | /indows Internet                                  | Explorer |           |                       |        |                    | _ 7 🗙   |
|----------------------------------------------------------------------|----------------------------------------------------------------------------|---------------------------------------------------|----------|-----------|-----------------------|--------|--------------------|---------|
| Escolher arquiv                                                      | 70                                                                         |                                                   |          |           | ? 🔀                   |        |                    | ×       |
| Examinar:                                                            | C RADIOGRAFIA                                                              | 45                                                | •        | ← 🗈 💣 📰 - |                       | Imagem |                    | × ⊘ .   |
| Documentos<br>Documentos<br>Desktop<br>Desktop<br>Meus<br>documentos | 💼 Elizabeth Maria<br>Elizadora Ferreira<br>Panoramica<br>El periograma Dra | - periograma<br>a do Carmo Inicial e Fir<br>Katia | nal      |           |                       | imagem |                    |         |
| Meu computador                                                       |                                                                            |                                                   |          |           |                       |        |                    |         |
| Meus locais de                                                       | Nome do arquivo:                                                           | Elizabeth Maria - peri                            | ograma   | •         | Abrir                 |        |                    |         |
| 1000                                                                 | Arquivos do tipo:                                                          | Todos os Arquivos (*                              | -<br>.*) | •         | Cancelar              |        |                    |         |
|                                                                      |                                                                            |                                                   | _        |           |                       | 1      | ~                  | >       |
| Página 12 / 17                                                       | Padrão                                                                     | INSER                                             | PADRÃO * |           | , <b>75</b> 16,32 x 🗎 |        |                    | 🕣 🛛 79% |
| 🦺 Iniciar                                                            | Manual                                                                     | Ø IPASG                                           | 🌈 Ipasgo | De IPASGO | 🥖 Anexar              | 🌒      | 1 <b>1 1 1 1 1</b> | 07:52   |

Figura 17 – Tela demonstrando os arquivos do computador para a escolha das imagens a serem inseridas na ficha odontológica do usuário.

| Anexar Ima     | gens de Ra                                                                                                    | aioX - Wi                                                     | ndows Intern                               | et Explorer       |                                       |               |              | _ @ 🗙    |
|----------------|----------------------------------------------------------------------------------------------------|---------------------------------------------------------------|--------------------------------------------|-------------------|---------------------------------------|---------------|--------------|----------|
|                |                                                                                                    |                                                               | Ane                                        | ar Imagens de F   | RaioX                                 |               | ~            | ×        |
| and the second |                                                                                                    |                                                               | Image                                      | em enviada com su | cesso.                                |               |              | 20.      |
| Imagen         | n:                                                                                                    |                                                               |                                            |                   | Procurar                              | Enviar Imager | m            |          |
|                | 12791445                                                                                                    | TRA                                                           | del 1                                      |                   |                                       |               |              |          |
|                | 20                                                                                                    | a ette<br>Alee a                                              | म इन्द्रियों<br>म                          |                   |                                       |               |              |          |
|                |                                                                                                    | A DESTRUCTION                                                 |                                            |                   |                                       |               |              |          |
|                | and in the late of the late of | ola lu lu lu la la la la ja<br>care narros<br>lana lurrose la | nia la la la la la la la la la la la la la |                   |                                       | The second    |              |          |
|                | 8 8 8<br>00 1 2<br>0                                                                                                    |                                                               |                                            |                   | and the                               |               |              |          |
|                |                                                                                                    |                                                               | 1 10 100                                   |                   |                                       | 10mm          |              |          |
|                |                                                                                                    | CCC C                                                         | N:                                         |                   | E                                     |               |              |          |
|                | JETTE.                                                                                                    | led's/                                                        | <u></u>                                    |                   | Excluir In                            | lagem         |              |          |
|                | Exclui                                                                                                    | ir Imagem                                                     |                                            |                   |                                       |               |              |          |
|                | LAUIDI                                                                                                    | inagen                                                        |                                            |                   |                                       |               |              |          |
|                |                                                                                                    |                                                               |                                            |                   |                                       |               |              |          |
|                |                                                                                                    |                                                               |                                            |                   |                                       |               |              |          |
|                |                                                                                                    |                                                               |                                            |                   |                                       |               |              |          |
|                |                                                                                                    |                                                               |                                            |                   |                                       |               |              | ~        |
|                |                                                                                                    |                                                               |                                            |                   |                                       |               |              | <b>(</b> |
|                |                                                                                                    |                                                               |                                            |                   |                                       |               |              |          |
|                |                                                                                                    |                                                               |                                            |                   |                                       |               |              |          |
|                |                                                                                                    |                                                               |                                            |                   |                                       |               |              |          |
|                |                                                                                                    |                                                               |                                            |                   |                                       |               | ~            |          |
|                |                                                                                                    |                                                               |                                            |                   |                                       |               |              |          |
| ina 14 / 18    | Padrão                                                                                                    |                                                               | INS                                        | ER PADRÃO *       | <u>່ 1</u> : 0,00 / 0, <b>ຍ່ດ</b> ີ : | 17,00 x 🗅 🗂 🗂 |              |          |
| Iniciar        | - M                                                                                                    | anual                                                         | PASG                                       | 🖉 Ipasgo          | PASGO                                 | 🖉 Anexar      | () 🔍 🤍 🔄 🎏 R | 07:52    |

**Figura 18** – Imagens inseridas da ficha odontológica. O sistema informará que as imagens foram salvas com sucesso. Clicando em cima das mesmas haverá a ampliação da imagem. Caso queira excluí-la, clique no botão excluir. Insira todas as imagens importantes para o tratamento solicitado.

Concluída o salvamento da ficha odontológica e inserida as imagens, o prestador poderá acompanhar o desenrolar da verificação da ficha odontológica no sistema. Para isto, volte na tela de opções (Figura 4 e 20). Escolha a opção "LISTA DE SOLICITAÇÕES".

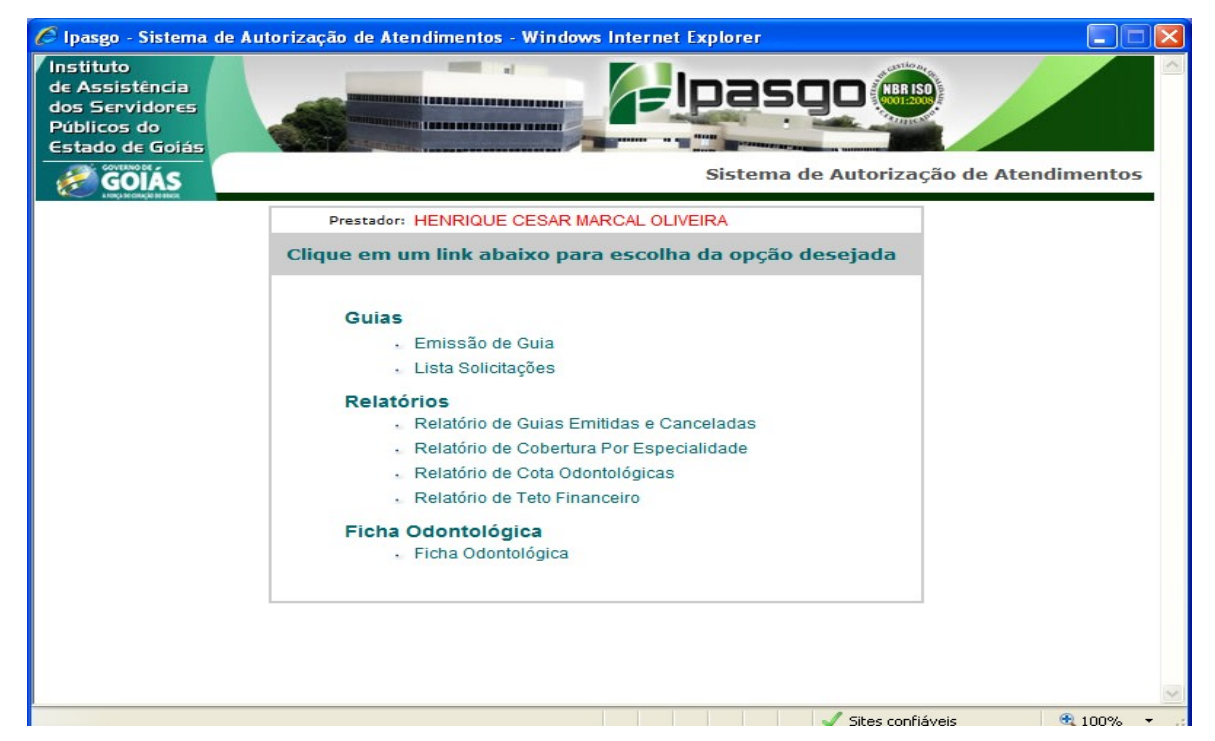

Figura 19 - Tela com a lista de opções para acesso à ficha odontológica e a lista de solicitações.

Clicando sobre a lista de solicitações aparecerá todos os tratamentos odontológicos solicitados nos últimos 30 dias. Nesta tela já informa se a solicitação de tratamento foi negada, autorizada com ou sem restrições. Observe na figura 21 que a esquerda aparece o item detalhar. Clicando sobre ele, aparecerá todas as informações da solicitação realizada. Em cor azul os procedimentos autorizados e em cor vermelha os procedimentos negados. Nesta tela o auditor informará se o paciente/usuário deverá comparecer à auditoria clínica. Caso o sistema não solicite a presença do usuário, ao final do tratamento, apenas envie as radiografias dos tratamentos que necessitam de radiografias finais comprovando a execução do tratamento tais como: restaurações de classe II, restaurações e coroas protéticas, tratamentos endodônticos, etc.

A emissão de guias odontológicas para pagamento após o tratamento odontológico ter sido enviado para a solicitação de tratamento no SAAT AUTORIZATIVA (Sistema de Auditoria Autorizativa) e consequentemente autorização do tratamento e impressão das guias para pagamento, será realizado pelo link LISTA DE SOLICITAÇÕES/EMISSÃO DE GUIAS e sempre será necessário o cartão do IPASGO SAÚDE do usuário será solicitado para finalizar o processo de emissão da(s) guia(s). (Figura 22). Esta emissão ocorrerá a partir do link LISTA DE SOLICITAÇÕES, onde o prestador abrirá a pasta do usuário, clicar em detalhar (figura 20), onde aparecerá o detalhamento do tratamento autorizado. Aparecerá então os procedimentos que foram

autorizados e uma impressora no canto superior esquerdo da tela com o nome do paciente. (Figura 21). Clique sobre a impressora que aparecerá os procedimentos autorizados para o usuário ou informará que o prestador deverá procurar o link EMISSÃO DE GUIAS para concretizar a impressão das guias para pagamento. Importante frisar que, a guia de tratamento que só é emitida uma única vez ou se houver algum problema na sua impressão a mesma deverá ser cancelada e depois reimpressa.

| tituto<br>Assistência<br>s Servidores<br>blicos do<br>tado de Goiás                                         |                                                                                  |                                                                                                    | lpas                                                          |                                                                                                    |                                              |
|----------------------------------------------------------------------------------------------------|----------------------------------------------------------------------------------|----------------------------------------------------------------------------------------------------|---------------------------------------------------------------|----------------------------------------------------------------------------------------------------|----------------------------------------------|
| GOIÁS                                                                                                    |                                                                                  |                                                                                                    |                                                               | Auditoria Aut                                                                                                    | torizativa                                   |
| - Hold Broad a March                                                                                        | P                                                                                | restador: 047870.2-1 - HENRIQUE CES                                                                                                    | AR MARCAL O                                                   | LIVEIRA                                                                                                    |                                              |
| Lista de                                                                                                    | Solicitações                                                                     |                                                                                                    |                                                               |                                                                                                    |                                              |
| 0000                                                                                                    | . 🕪                                                                              |                                                                                                    |                                                               |                                                                                                    |                                              |
| Cliente:                                                                                                    | 9                                                                                |                                                                                                    |                                                               |                                                                                                    |                                              |
|                                                                                                    |                                                                                  |                                                                                                    |                                                               |                                                                                                    |                                              |
| Período:<br>Inicial:                                                                                        | (dd/mm/aaaa)                                                                     | Final: (dd/mm/a:                                                                                                    | aaa)                                                          |                                                                                                    |                                              |
| Período:<br>Inicial:                                                                                        | (dd/mm/aaaa)<br>Tipo                                                             | Final: (dd/mm/aa<br>A solicitação ficará disponível du<br>Usuário                                                                             | urante 30 dias.                                               | Status                                                                                                    |                                              |
| Periodo:<br>Inicial:<br>Nr. Solicitação<br>64.548177.7-0                                                    | (dd/mm/aaaa)<br>Tipo<br>Atendimento<br>ODONTOLOGIA                               | Final: (dd/mm/a:<br>A solicitação ficará disponível du<br>Usuário<br>0000001-00 TESTE DE IMPRESSORA                                           | rrante 30 dias.<br>Data<br>Solicitação<br>26/10/2011          | Status<br>SOLICITACAO NEGADA                                                                                                    | Detalhar                                     |
| Período:<br>Inicial:<br>Nr. Solicitação<br>64.548177.7-0<br>64.582601.7-7                                   | (dd/mm/aaaa)<br>Tipo<br>Atendimento<br>ODONTOLOGIA<br>ODONTOLOGIA                | Final: (dd/mm/az<br>A solicitação ficará disponível du<br>Usuário<br>0000001-00 TESTE DE IMPRESSORA<br>0000001-12 TESTE DE IMPRESSORA<br>DOIS | aaa)<br>Data<br>Solicitação<br>26/10/2011<br>27/10/2011       | Status<br>SOLICITACAO NEGADA<br>SOLICITACAO AUTORIZADA                                                                                       | Detalhar<br>Detalhar                         |
| Período:<br>Inicial:<br>Nr. Solicitação<br>64.548177.7-0<br>64.582601.7-7<br>64.631712.7-4                  | (dd/mm/aaaa)<br>Tipo<br>Atendimento<br>ODONTOLOGIA<br>ODONTOLOGIA<br>ODONTOLOGIA | Final: (dd/mm/az<br>A solicitação ficará disponível du<br>Usuário<br>0000001-00 TESTE DE IMPRESSORA<br>0000001-12 TESTE DE IMPRESSORA<br>DOIS | Data<br>Solicitação<br>26/10/2011<br>27/10/2011<br>31/10/2011 | Status<br>SOLICITACAO NEGADA<br>SOLICITACAO AUTORIZADA<br>SOLICITACAO AUTORIZADA<br>COM RESTRICAO                                            | Detalhar<br>Detalhar<br>Detalhar             |
| Período:<br>Inicial:<br>Nr. Solicitação<br>64.548177.7-0<br>64.582601.7-7<br>64.631712.7-4<br>64.635133.7-0 | (dd/mm/aaaa)<br>Tipo<br>Atendimento<br>ODONTOLOGIA<br>ODONTOLOGIA<br>ODONTOLOGIA | Final: (dd/mm/az<br>A solicitação ficará disponível du<br>Usuário<br>0000001-00 TESTE DE IMPRESSORA<br>0000001-12 TESTE DE IMPRESSORA<br>DOIS | Data<br>Solicitação<br>26/10/2011<br>27/10/2011<br>31/10/2011 | Status<br>SOLICITACAO NEGADA<br>SOLICITACAO AUTORIZADA<br>SOLICITACAO AUTORIZADA<br>COM RESTRICAO<br>SOLICITACAO AUTORIZADA<br>COM RESTRICAO | Detalhar<br>Detalhar<br>Detalhar<br>Detalhar |

Sistema de Auditoria Autorizativa
 Figura 20 – Tela com as solicitações de tratamento odontológico. O sistema já avisa o status da solicitação e à direita, aparece a possibilidade de detalhamento da solicitação.

| tador: 047870.2-1 - HENRIQUE CESAR MARCAL OLIVEIRA                                                                                                    | pasgo - Sistem                                 | a de Auditoria Autorizativa - Windows I | nternet Explorer                         |       | Auc           | litoria Auto | rizativ |
|----------------------------------------------------------------------------------------------------|------------------------------------------------|-----------------------------------------|------------------------------------------|-------|---------------|--------------|---------|
| ador: 047870.2-1 - HENRIQUE CESAR MARCAL OLIVEIRA  SOLICITACAO AUTORIZADA  SOLICITACÃO AUTORIZADA  SOLICITAÇÃO A SOlicitação SOLICITAÇÃO A CONSULTA INCIAL EM ODONTOLOGIA CINDA CONSULTA INICIAL EM ODONTOLOGIA CINDA CONSULTA INICIAL EM ODONTOLOGIA CINDA CONSULTA INICIAL EM ODONTOLOGIA CINDA CINDA CONSULTA INICIAL EM ODONTOLOGIA CINDA CINDA CI | <ul> <li>I HOKELSO CONVERTIONALIZZA</li> </ul> |                                         |                                          |       |               |              |         |
| ador: 047870.2-1 - HENRIQUE CESAR MARCAL OLIVEIRA           onsulta e Execução da Solicitação           SOLICITACAO AUTORIZADA           Nº Solicitação         Tipo Atendimento         Auditor         Data da Solicitação           SA92042.7-1         ODONTOLOCIA         Auditor         Data da Solicitação           CRO - 1709 - Auditado         17/11/2011 10:53:43           Cliente         ODONTOLOCIA         CRO - 1709 - Auditado           O00001-12         - TESTE DE IMPRESSORA DOIS         Prestador Solicitante         Outorizados           O47870.2-1         - HENRIQUE CESAR MARCAL OLIVEIRA         Qtd Dias Autorizados         O           O47870.2-1         - HENRIQUE CESAR MARCAL OLIVEIRA         O         O           Prestador Executante         Qtd Dias Autorizados         O           O47870.2-1         - HENRIQUE CESAR MARCAL OLIVEIRA         O         O           Prestador Executante         Qtd Dias Autorizados         O           O47870.2-1         - HENRIQUE CESAR MARCAL OLIVEIRA         O         O           Procedimentos         Image: Codigo Olicitate Cesar MARCAL OLIVEIRA         O         O           Procedimentos         Image: Codigo Olicitate Cesar MARCAL OLIVEIRA         Image: Codigo Olicitate Cesar Marcal OLIVEIRA         Image: Codigo Olicitate Cesar Marcal OLIVEIRA           Procedimentos <td></td> <td></td> <td></td> <td></td> <td></td> <td></td> <td></td>                                                                                                    |                                                |                                         |                                          |       |               |              |         |
| Onsulta e Execução da Solicitação         SOLICITACAO AUTORIZADA         Nº Solicitação       Tipo Atendimento       Auditor       Data da Solicitação         St.892042.7-1       ODONTOLOGIA       Auditor       Data da Solicitação         CRO - 1709 - Auditado       I7/11/2011 10:53:43       I7/11/2011 10:53:43         Cliente       ODONTOLOGIA       CRO - 1709 - Auditado       I7/11/2011 10:53:43         Outrational Colorational Colorationa Colorationa Colorational Colorational Colorational Colo                                                                                                    | ador: 047870.2·                                | -1 - HENRIQUE CESAR MARCAL OLIVEIRA     |                                          |       |               |              |         |
| SOLICITACAO AUTORIZADA         Nº Solicitação       Tipo Atendimento       Auditor       Data da Solicitação         64.892042.7-1       ODONTOLOCIA       CRO - 1709 - Auditado       17/11/2011 10:53:43         Cliente       0000001-12       - TESTE DE IMPRESSORA DOIS       17/11/2011 10:53:43         Prestador Solicitante       047870.2-1       - HENRIQUE CESAR MARCAL OLIVEIRA       Qtd Dias Autorizados         047870.2-1       - HENRIQUE CESAR MARCAL OLIVEIRA       0                                                                                                    | onsulta e E                                    | xecução da Solicitação                  |                                          |       |               |              |         |
| SOLICITACAO AUTORIZADA         Nº Solicitação       Tipo Atendimento       Auditor       Data da Solicitação         64.892042.7-1       ODONTOLOGIA       CRO - 1709 - Auditado<br>Eletronicamente       17/11/2011 10:53:43         Cliante       0000001-12       - TESTE DE IMPRESSORA DOIS       17/11/2011 10:53:43         Prestador Solicitante       047870.2-1       - HENRIQUE CESAR MARCAL OLIVEIRA       Qtd Dias Autorizados         047870.2-1       - HENRIQUE CESAR MARCAL OLIVEIRA       0       0         Justificativa Clínica       TESTE DE IMPRESSAO       0         Verdedimentos         Código       Dente       Face       QTD Sol.         Procedimentos         Código       Descrição       1       1         Código       Cescrição       1       1         70.11.000-0       CONSULTA INICIAL EM ODONTOLOGIA<br>(QUANTIDADE LIBERADA:1)       1       1                                                                                                    | S 🕪                                            | , ,                                     |                                          |       |               |              |         |
| N° Solicitação     Tipo Atendimento     Auditor     Data da Solicitação       64.892042.7-1     ODONTOLOGIA     CR0 - 1709 - Auditado<br>Elefronicamente     17/11/2011 10:53:43       Cliente     0000001-12     - TESTE DE IMPRESSORA DOIS     -       Prestador Solicitante     047870.2-1     - HENRIQUE CESAR MARCAL OLIVEIRA     Qtd Dias Autorizados       047870.2-1     - HENRIQUE CESAR MARCAL OLIVEIRA     0                                                                                                    |                                                | SOLICITAC                               |                                          | A     |               |              |         |
| 64.892042.7-1     ODONTOLOGIA     CR0 - 1709 - Auditado<br>Eletronicamente     17/11/2011 10:53:43       Cliente     0000001-12     - TESTE DE IMPRESSORA DOIS     -       007870.2-1     - HENRIQUE CESAR MARCAL OLIVEIRA     -     Qtd Dias Autorizados       047870.2-1     - HENRIQUE CESAR MARCAL OLIVEIRA     -     Qtd Dias Autorizados       047870.2-1     - HENRIQUE CESAR MARCAL OLIVEIRA     0     -       Justificativa Clinica     -     -     -       TESTE DE IMPRESSAO     -     -     -       Procedimentos     -     -     -       Código     Descrição     Dente     Face     QTD Sol.       70.11.000-0     CONSULTA INICIAL EM ODONTOLOGIA     0     1       Arquivos Anexados     1     -     -                                                                                                    | Nº Solicitação                                 | Tipo Atendimento                        | Auditor                                  |       | Data da Solio | citação      |         |
| Cliente 0000001-12 - TESTE DE IMPRESSORA DOIS Prestador Solicitante 047870.2-1 - HENRIQUE CESAR MARCAL OLIVEIRA Prestador Executante 047870.2-1 - HENRIQUE CESAR MARCAL OLIVEIRA 047870.2-1 - HENRIQUE CESAR MARCAL OLIVEIRA 00 Ustificativa Clínica TESTE DE IMPRESSAO  Procedimentos Código Descrição Dente Face QTD Sol. 70.11.000-0 CONSULTA INICIAL EM ODONTOLOGIA (QUANTIDADE LIBERADA:1) Arquivos Anexados                                                                                                    | 64.892042.7-1                                  | ODONTOLOGIA                             | CRO - 1709 - Auditado<br>Eletronicamente |       | 17/11/2011    | 10:53:43     |         |
| 0000001-12       - TESTE DE IMPRESSORA DOIS         Prestador Solicitante       047870.2-1         047870.2-1       - HENRIQUE CESAR MARCAL OLIVEIRA         Prestador Executante       Qtd Dias Autorizados         047870.2-1       - HENRIQUE CESAR MARCAL OLIVEIRA         Justificativa Clínica       0         TESTE DE IMPRESSAO       -         Procedimentos       -         Código       Descrição         70.11.000-0       CONSULTA INICIAL EM ODONTOLOGIA<br>(QUANTIDADE LIBERADA:1)       1                                                                                                    | Cliente                                        |                                         |                                          |       |               |              |         |
| Prestador Solicitante         047870.2-1       - HENRIQUE CESAR MARCAL OLIVEIRA         Prestador Executante       Qtd Dias Autorizados         047870.2-1       - HENRIQUE CESAR MARCAL OLIVEIRA       0         Justificativa Clínica       0         TESTE DE IMPRESSAO         Procedimentos         Código       Dente       Face       QTD Sol.         70.11.000-0       CONSULTA INICIAL EM ODONTOLOGIA<br>(QUANTIDADE LIBERADA:1)       1       1                                                                                                    | 0000001-12                                     | - TESTE DE IMPRESSORA DOIS              |                                          |       |               |              |         |
| 047870.2-1 - HENRIQUE CESAR MARCAL OLIVEIRA Prestador Executante 047870.2-1 - HENRIQUE CESAR MARCAL OLIVEIRA 0 Justificativa Clínica TESTE DE IMPRESSAO Procedimentos Código Descrição Dente Face QTD Sol. 70.11.000-0 CONSULTA INICIAL EM ODONTOLOGIA (QUANTIDADE LIBERADA:1) Arquivos Anexados                                                                                                    | Prestador Solicit                              | ante                                    |                                          |       |               |              |         |
| Prestador Executante     Qtd Dias Autorizados       047870.2-1     - HENRIQUE CESAR MARCAL OLIVEIRA     0       Justificativa Clínica     0   TESTE DE IMPRESSAO       Procedimentos         Código     Descrição     Dente     Face     QTD Sol.   Arquivos Anexados                                                                                                    | 047870.2-1                                     | - HENRIQUE CESAR MARCAL OLIVEIRA        |                                          |       |               |              |         |
| 047870.2-1 - HENRIQUE CESAR MARCAL OLIVEIRA 0<br>Justificativa Clínica<br>TESTE DE IMPRESSAO<br>Procedimentos<br>Código Descrição Dente Face QTD Sol.<br>70.11.000-0 CONSULTA INICIAL EM ODONTOLOGIA<br>(QUANTIDADE LIBERADA:1)<br>Arquivos Anexados                                                                                                    | Prestador Execut                               | tante                                   |                                          |       | Qtd Dias Aut  | torizados    |         |
| Justificativa Clínica<br>TESTE DE IMPRESSAO<br>Procedimentos<br>Código Descrição Dente Face QTD Sol.<br>70.11.000-0 CONSULTA INICIAL EM ODONTOLOGIA<br>(QUANTIDADE LIBERADA:1)<br>Arquivos Anexados                                                                                                    | 047870.2-1                                     | - HENRIQUE CESAR MARCAL OLIVEIRA        |                                          |       | 0             |              |         |
| TESTE DE IMPRESSAO                                                                                                    | Justificativa Clín                             | ica                                     |                                          |       |               |              |         |
| Procedimentos<br>Código Descrição Dente Face QTD Sol.<br>70.11.000-0 CONSULTA INICIAL EM ODONTOLOGIA<br>(QUANTIDADE LIBERADA:1) 1 1<br>Arquivos Anexados                                                                                                    | TESTE DE IMP                                   | RESSAO                                  |                                          |       |               |              | ~       |
| Procedimentos Código Descrição Dente Face QTD Sol. 70.11.000-0 CONSULTA INICIAL EM ODONTOLOGIA (QUANTIDADE LIBERADA:1) Arquivos Anexados                                                                                                    |                                                |                                         |                                          |       |               |              |         |
| Procedimentos       Código     Descrição     Dente     Face     QTD Sol.       70.11.000-0     CONSULTA INICIAL EM ODONTOLOGIA<br>(QUANTIDADE LIBERADA:1)     1     1                                                                                                    |                                                |                                         |                                          |       |               |              | $\sim$  |
| Código     Descrição     Dente     Face     QTD Sol.       70.11.000-0     CONSULTA INICIAL EM ODONTOLOGIA<br>(QUANTIDADE LIBERADA:1)     1     1                                                                                                    | Procedimentos                                  |                                         |                                          |       |               |              | _       |
| 70.11.000-0       CONSULTA INICIAL EM ODONTOLOGIA       1         (QUANTIDADE LIBERADA:1)       1         Arquivos Anexados       1                                                                                                    | Código [                                       | Descrição                               |                                          | Dente | Face          | QTD Sol.     |         |
| Arquivos Anexados                                                                                                    | 70.11.000-0                                    | CONSULTA INICIAL EM ODONTOLOGIA         |                                          |       |               | 1            |         |
| Arquivos Anexados                                                                                                    |                                                | (QUANTIDADE LIBERADA:I)                 |                                          |       |               |              |         |
|                                                                                                    | Arquivos Anexad                                | os                                      |                                          |       |               |              |         |

Figura 21 – tela para solicitação da emissão de guias odontológicas.

| 🖉 Ipasgo - Sistema de A                                                         | utorização de Atendimentos - Windows Internet Explorer                                                                                                    |
|---------------------------------------------------------------------------------|----------------------------------------------------------------------------------------------------|
| Instituto<br>de Assistência<br>dos Servidores<br>Públicos do<br>Estado de Goiás | Plpasgo (III)                                                                                                    |
| GOIÁS                                                                           | Autorização de Atendimento                                                                                                    |
|                                                                                 | Prestador: HENRIQUE CESAR MARCAL OLIVEIRA                                                                                                    |
|                                                                                 | Passe o cartão do cliente para autenticação ou digite a<br>senha e em seguida selecione o tipo de guia desejado.                                                                                                    |
|                                                                                 | Matrícula:                                                                                                    |
|                                                                                 | Atenção<br>Caso o usuário não esteja com o cartão do IPASGO em mãos, favor solicitar<br>permissão através do número 0800 62 19 19 para a emissão de guia. Será<br>fornecido uma senha de 9 (nove) dígitos, com validade de 30 minutos.<br>Informe a senha, apenas com números, e tecle ENTER.<br>Senha: |
|                                                                                 | Passe o cartão magnético do cliente no dispositivo de leitura<br>Limpar Voltar                                                                                                    |
|                                                                                 |                                                                                                    |
|                                                                                 |                                                                                                    |
|                                                                                 |                                                                                                    |

Figura 22. Solicitação da passagem do cartão magnético para emissão das guias de tratamento.

### 6. EMISSÃO E CANCELAMENTO DE GUIAS DE PAGAMENTO DO TRATAMENTO ODONTOLÓGICO AUTORIZADO NO SIODONTO.

O processo de emissão e cancelamento das guias para pagamento do tratamento odontológico se dará a partir do link "EMISSÃO DE GUIAS" no PORTAL DO PRESTADOR, conforme **figura 2**. Observe as figuras a seguir.

| C http://www2.ipasg                                                             | o.go.gov.br/ - Ipasgo - Sistema de Autorização de Atendimentos - Windows Internet Explorer 🛛 🔲 🔯                                                                                                    | 3 - 8 🗙                            |
|---------------------------------------------------------------------------------|----------------------------------------------------------------------------------------------------|------------------------------------|
| Instituto<br>de Assistência<br>dos Servidores<br>Públicos do<br>Estado de Goiás | -lpasgo@                                                                                                    | e Search                           |
| <b>GOIÁS</b>                                                                    | Sistema de Autorização de Atendimentos                                                                                                    | <b>^</b>                           |
|                                                                                 | Prestador: HENRIQUE CESAR MARCAL OLIVEIRA                                                                                                    |                                    |
|                                                                                 | Clique em um link abaixo para escolha da opção desejada                                                                                                    |                                    |
|                                                                                 | Guias<br>- Emissão de Guia<br>- Lista Solicitações                                                                                                    |                                    |
|                                                                                 | Relatórios  Relatório de Guias Emilidas e Canceladas Pelatório de Cobedura Por Especialidade                                                                                                    |                                    |
|                                                                                 | Relatório de Cota Odontológicas     Relatório de Teto Financeiro                                                                                                    | 1                                  |
|                                                                                 | Ficha Odontológica<br>Ficha Odontológica                                                                                                    |                                    |
|                                                                                 |                                                                                                    |                                    |
| Concluído                                                                       | Sites confisiveis 🛞 100% 🔻                                                                                                    |                                    |
|                                                                                 | Clíque para obter mais informações e verificar se seus dados cadastrais<br>estão corretos.                                                                                                    |                                    |
|                                                                                 | <ul> <li>A Unidade de Contas a Pagar comunica aos prestadores de serviço<br/>(pessoas física e jurídica) que o Formulário de Alteração de Conta<br/>Bancária softeu modificações. Para acessa-lo, clique no link Baixar<br/>Arquivos (alteração de conta bancária).</li> </ul> |                                    |
| http://www2.ipasgo.go.g                                                         | José diagoníal maio um aprel de comunicación com a labora atravéa     Jov.br//site/IndexPrestador.asp#     Zor                                                                                                    | na desconhecida (Misto) 🔍 100% 🔹 🚲 |
| 🐉 Iniciar 💦 📑                                                                   | Manual do credencia A IPASGO - Instituto d A http://www2.ipasgo                                                                                                    | 3 4 4 4 4 W V 9 8 4 6 6 11:59      |

**Figura 23** – Mostra no PORTAL DO PRESTDOR os links utilizados para emissão e cancelamento das guias de pagamento, além da possibilidade da consulta de relatórios e da ficha odontológica.

| 🖉 http://www2.ipasgo.go.gov.br/ - Ipasgo - Sistema de Autorização de Atendimentos - Wind                                                                                                    | ows Internet Explorer 💶 🗖 🗙 💷 🖃 🛛 |
|----------------------------------------------------------------------------------------------------|-----------------------------------|
| Instituto<br>de Assistência<br>dos Servidores<br>Públicos do<br>Estado de Goiás                                                                                                    |                                   |
|                                                                                                    | torização de Atendimento          |
| Prestador: HENRIQUE CESAR MARCAL OLIVEIRA                                                                                                    |                                   |
| Passe o cartão do cliente para autenticação ou digite<br>senha e em seguida selecione o tipo de guia desejado.                                                                                                    | a                                 |
| Matricula:                                                                                                    |                                   |
| Atenção<br>Caso o usuário não esteja com o cartão do IPASGO em mãos, favor so<br>permissão através do número 0800 62 19 19 para a emissão de guia. 3<br>fornecido uma senha de 9 (nove) dígitos, com validade de 30 minutos.<br>Informe a senha, apenas com números, e tecle ENTER.<br>Senha:                                                                                                    | licitar<br>Será                   |
| Passe o cartão magnético do cliente no dispositivo de leitura<br>Limpar Volt                                                                                                    |                                   |
|                                                                                                    |                                   |
| Sistema de Autorização de Atendimentos 🛛 📑 🗸 Sit                                                                                                    | es confiáveis 🔍 100% 👻 🛒          |
| Control Performance CALCONSTRUCT CERMINATION OF CONTROL OF CALCONSTRUCT CERMINATION OF CONTROL OF CALCONSTRUCT CERMINATION OF CONTROL OF CONTROL OF C | Comburne Data<br>am Process       |
| Pánina 20 / 32 Padrão Portuguêc (Brasil) INSER PADRÃO *                                                                                                    |                                   |
| Iniciar              ∋ Manual do credenciad              ⊘ IPASGO - Instituto de              ⊘ http://www2.ipasgo                                                                                                    |                                   |

Figura 24 - Ao clicar no link emissão de guias, passe o cartão o usuário. Nos casos de cartões danificados ou provisórios, o prestador deverá entar em contato com o telefone 0800 62 1919 e solicitar um senha para dar continuidade na emissão da guia. Observar que a senha terá validade por periodo de 30 minutos.

| 🖉 http://www2.ipasgo.go.gov.br/ - Ipasgo - Sistema de Autorização de Atendimentos - Windows Internet Explorer 🛛 📃                                                                                                    |                    |             | - 2 🛛    |
|----------------------------------------------------------------------------------------------------|--------------------|-------------|----------|
| Instituto<br>de Assistência<br>dos Servidores<br>Públicos do<br>Estado de Goiás                                                                                                    |                    | •           | ×        |
| GOIÁS Autorização de Atendiment                                                                                                    | to 611             | ·12···18··· | <u>~</u> |
| Prestadori HENRIQUE CESAR MARCAL OLIVEIRA<br>Cliente: MAYZA PAULA MOREIRA BEZERRA<br>Clique em um link abaixo para emissão ou cancelamento de uma guia:<br>Consulta<br>Odontologia                                                                                                    | tões<br>19 e<br>rá | 5           |          |
| Cancelamento<br>Consulta de Atendimentos                                                                                                    |                    |             |          |
| Informações para a Emissão de Guias                                                                                                    |                    | _           |          |
| <ul> <li>Somente poderá ser impressa 1 (uma) cópia de cada guia</li> <li>Para a impressão da guia é recomendada impressora laser ou jato de tinta e papel do tipo A4 ou Carta</li> <li>Caso seu computador possua instalado algum programa ANTI-POPUP, desative-o para que este sistema funcione corretamente</li> </ul> |                    |             |          |
| Voltar<br>Em caso de dúvidas ou reclamações, ligue: <b>0800 62 19 19</b> .                                                                                                    |                    |             |          |
| W3C LO                                                                                                    | _                  |             |          |
| Sistema de Autorização de Atendimentos                                                                                                    |                    |             |          |
| 54 23-                                                                                                    |                    |             |          |
|                                                                                                    |                    |             | >        |
| Iniciar     Annual do credencia     PASGO - Instituto d     A http://www.2.ipasgo     A http://www.2.ipasgo                                                                                                    |                    |             |          |

Figura 25. Todas as guias pertinentes a procedimentos odontológicos. Consultas e procedimentos deverão ser solicitados através do link "ODONTOLOGIA".

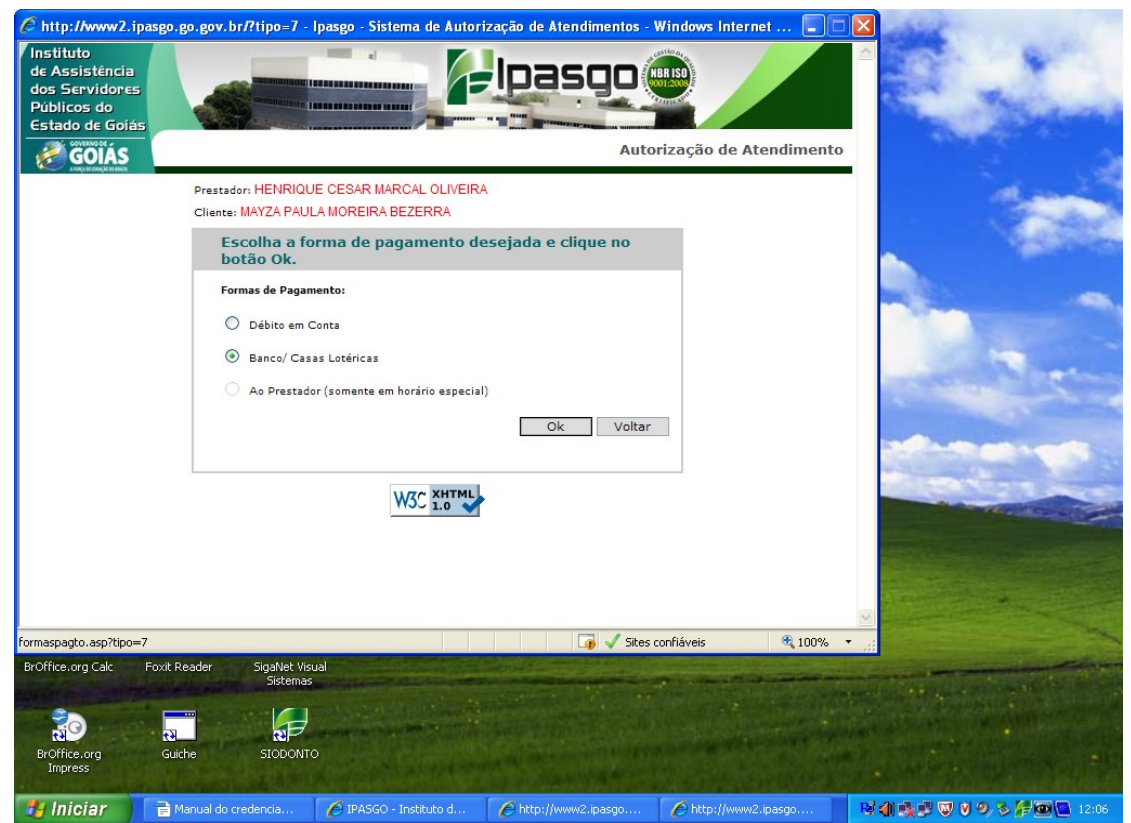

Figura 26. Escolha em comum acordo com o usuário/responsável a forma de pagamento e clique sobre o mesmo e depois "OK".

| Chttp://www2.                                                                | .ipasgo.go.gov.br            | /?formapagto=3 - Ipasgo           | - Sistema de Ai | utoriz | ação d  | le Aten      | dimentos      | - Windows I     | n 🔳 🗖                  |                 |                   |          | X        |
|------------------------------------------------------------------------------|------------------------------|-----------------------------------|-----------------|--------|---------|--------------|---------------|-----------------|------------------------|-----------------|-------------------|----------|----------|
| Instituto<br>de Assistência<br>dos Servidore<br>Públicos do<br>Estado de Goi |                              |                                   |                 | Pa     | as      | g            | Autoriza      | ção de Ate      | ndimento               | <u>م</u>        | <u>لگنام، الم</u> | <u>.</u> | ×        |
| Prestador: HENRI<br>Atendimento: ODC                                         | QUE CESAR MARC<br>DNTOLÓGICO | CAL OLIVEIRA                      |                 |        |         |              |               |                 |                        |                 |                   |          |          |
|                                                                              |                              | PROCEDIMENTOS AN                  | NALISADOS PE    |        | UDITO   | DRIA         |               |                 |                        |                 |                   |          |          |
| Código                                                                       | PROFILAXIA + RA              | Procedimento<br>ASPAGEM CORONARIA | De              | ente   | Face    | Seg.         | QTDE<br>1     | Conforme        | Data                   |                 |                   |          |          |
| 73980000                                                                     | RESTAURACAO D                | E RESINA FOTO CLASSE IV           | OU II 2         | 24     | MOD     |              | 1             | Sim             | 27/12/201:<br>11:57:00 | ī.              |                   |          |          |
| Liber                                                                        | ado Nã                       | o Conforme En                     | nitido          |        |         |              | sites confié  |                 | ancelar                |                 |                   |          | a        |
| Pistema de Autorizaçã                                                        | ao de Atendimentos           |                                   |                 |        |         | <b>9 v</b> : | oltes conflav | eis             | a 100%                 | .::             |                   |          |          |
|                                                                              |                              |                                   |                 |        |         |              |               |                 |                        |                 |                   |          |          |
| Página 21 / 24                                                               | Padrão                       | Português (Brasil)                | INSER PADRÃO    | *      |         |              |               |                 |                        | 3 <b>88</b> 613 | Θ-+-              | 0        | - 🕣 100% |
| A Iniciar                                                                    | A Manual do co               | edencia                           | ostituto d      | http:  | Hananas | 2 inasno     | 6             | http://www.2.ip | 2500                   | 107 AN -1       |                   | 0 8 10   | 12:07    |

**Figura 27.** Os procedimentos odontológicos autorizados no sistema eletrônico apareceram nesta tela com colaração diferenciada. Azul para os procedimentos liberados, vermelho para os procedimentos não conformes e cinza para os procedimentos já emitidos.

| http://www2.                                                                 | ipasgo.go.gov.br   | ?formapagto=3 - lpasg   | o - Sistema c            | le Autori | zação | de Aten  | dimentos     | - Windows I     | n 🔳 🗖                 |                                                                                                    |     |           | - P 🛛 |
|------------------------------------------------------------------------------|--------------------|-------------------------|--------------------------|-----------|-------|----------|--------------|-----------------|-----------------------|----------------------------------------------------------------------------------------------------|-----|-----------|-------|
| Instituto<br>de Assistência<br>dos Servidore<br>Públicos do<br>Estado de Goi | ás                 |                         |                          | IP.       | as    | g        | HER ISO      |                 |                       |                                                                                                    | 617 | -18       | >     |
| COIÁS 🥩                                                                      |                    |                         |                          |           |       | 1        | Autoriza     | ção de Ate      | ndimento              |                                                                                                    |     |           |       |
| Prestador: HENRI                                                             | QUE CESAR MARC     | AL OLIVEIRA             |                          |           |       |          |              |                 |                       | a de la companya de la companya de l |     |           |       |
| Atendimento: ODO                                                             | INTOLOGICO         |                         |                          |           |       |          |              |                 |                       |                                                                                                    |     |           |       |
|                                                                              |                    | PROCEDIMENTOS A         | NALISADO                 | S PELA    | AUDIT | ORIA     |              |                 |                       | -                                                                                                    |     |           |       |
| Código                                                                       |                    | Procedimento            |                          | Dente     | Face  | Seg.     | QTDE         | Conforme        | Data<br>27/12/201     | 1                                                                                                    |     |           |       |
| 70115000                                                                     | RESTAURACAO DE     | E RESINA FOTO CLASSE IV | OU II                    | 24        | MOD   |          | 1            | Sim             | 11:57:00<br>27/12/201 | 1                                                                                                    |     |           |       |
| Libera                                                                       | ado Não            | o Conforme              | nitido                   |           |       |          |              | ок с            | ancelar               |                                                                                                    |     |           |       |
|                                                                              |                    |                         |                          |           |       |          |              |                 |                       |                                                                                                    |     |           |       |
| <u>(</u>                                                                     |                    |                         | ш                        |           |       |          |              |                 |                       |                                                                                                    |     |           |       |
| stema de Autorizaçã                                                          | io de Atendimentos |                         |                          |           |       | <u>•</u> | ites confiáv | eis             | * 100%                |                                                                                                    |     |           |       |
| Página 21 / 24                                                               | Padrão             |                         | INSER PADR               | ÃO *      |       | 0,32/0,3 | 29           | : [] 6,06 × 3,6 | 8                     |                                                                                                    | ⊖-; | 0         | 100%  |
| Ininiar                                                                      | A second day one   |                         | The second second second | Chu       |       |          |              |                 |                       | 102 - 40 - 10                                                                                                    |     | 0 2 10 00 |       |

Figura 28. Clique no quadro a frente do procedimento que deseja emitir a guia de pagamento para a geração da mesma.

A guia de pagamento suporta até 07 (sete) procedimentos em cada uma das guias a serem emitidas. De preferência, evite colacar muitos procedimentos diferentes na mesma guia para impressão e pagamento. Caso haja necessidade de troca, isto poderá se tornar um fator de dificuldade e até mesmo a necessidade de deslocamento do usuário à sede/regional/posto do IPASGO para efetivar a troca. Preferencialmente que cada procedimento seja emitido individualmente antes da execução do procedimento. Ficará a cargo do prestador a responsabilidade pela emissão das guias e o seu gerenciamento será completo até a emissão e posterior pagamento das mesmas. Qaulquer trica após o pagamento da guia exigirá a presença do usuário no IPASGO.

| 🧟 http://www2.ipasgo.go.gov.br/ - Ipasgo - Sistema de Autorização de Atendimentos - Windows Internet Explorer 📮 🗖 🔀 💶 🖉                                                                                       |
|----------------------------------------------------------------------------------------------------|
| Instituto<br>de Assistência<br>dos Servidores<br>Públicos do<br>Estado de Goiás                                                                                                    |
| GOIÁS Autorização de Atendimento                                                                                                    |
| Prestador: HENRIQUE CESAR MARCAL OLIVEIRA<br>Atendimento: ODONTOLÓGICO                                                                                                    |
| Preencha os campos abaixo e clique no botão Gerar para emitir a Guia de Odontologia.                                                                                                    |
| Cliente                                                                                                    |
| 0661333-04 MAYZA PAULA MOREIRA BEZERRA                                                                                                    |
| Prestador 5olicitante                                                                                                    |
| Prestador Executante                                                                                                    |
| 04787.02-1 HENRIQUE CESAR MARCAL OLIVEIRA                                                                                                    |
| Informe o nº do conselho ou a matrícula do prestador e tecle ≺enter≻ ou clique no botão ao lado para pesquisar<br>Procedimentos                                                                               |
| Código Qtd. Descrição                                                                                                    |
| Incluir Excluir Limpar<br>70115000 1 PROFILAXIA + RASPAGEM CORONARIA<br>73980000 1 RESTAURACAO DE RESINA FOTO CLASSE IV OU II (MOD)<br>Clique no botão ao lado para calcular o Valor de Recolhimento Calcular |
| Gerar Limpar Voltar                                                                                                    |
| Sistema de Autorização de Atendimentos                                                                                                    |
| Modelo de guia odontológica                                                                                                    |
| Palma 22/24 Padrão Português (Brasil) INSER PADRÃO 💌                                                                                                    |
| 📴 Iniciar 🗧 Manual do credencia 🖉 IPASGO - Instituto d 🌈 http://www2.ipasgo 🧭 http://www2.ipasgo 🕅 🕅 🔍 🖤 🕅 🔊 🖤 🕅 🔊 🌮 🖗 🔍 12:08                                                                                |

**Figura 29.** Tela mostrando os procedimentos selecionados. Preencha o quadro prestador executante com o número da matricula do prestador e digite a tecla enter. O sistema buscará o nome e a especialidade do prestador. Clique sobre o nome do prestador em verde e automaticamente o sistema alimentará com o nome do prestador executante. (Figura 28).

| 🏉 http://www2.ipasgo.go.gov.br/ - Ipasgo - Sistema de Autorização de Atendimentos - Windows Internet Explorer 🛛 📃 🗐                                                                                                    | 🗙 🗖 🗖 🗙                           |
|----------------------------------------------------------------------------------------------------|-----------------------------------|
| Instituto<br>de Assistència<br>dos Servidores<br>Publicos do<br>Estado de Golas                                                                                                    | ×                                 |
| GOIÁS Autorização de Atendimento                                                                                                    | <u>6 · · · 12 · · · 18 · · · </u> |
| Prestadori HENRIQUE CESAR MARCAL OLIVEIRA                                                                                                    |                                   |
| Preencha os campos abaixo e clique no botão Gerar para emitir a Guia de Odontologia.                                                                                                    |                                   |
| Cliente<br>0661333-04 MAY<br>Prestador 5-olicitante<br>04787021 S<br>Prestador Executante<br>04787.02-1 HEN<br>04787.02-1 HEN<br>04787.02-1 Network and the second second |                                   |
| Código Nº do conselho Conselho 6 - ODONTOLOGO V<br>Nº Matrícula Nome Conselho Especialidade                                                                                                    |                                   |
| Conselho<br>70115000<br>73980000<br>Clique no bota                                                                                                    |                                   |
| Gerar                                                                                                    |                                   |
| Sistema de Autorização de Atendimentos 🛛 🙀 🗸 Sites confiéveis 😤 100% 💌                                                                                                    |                                   |
| Modelo de guia odontológica                                                                                                    |                                   |
| Página 22 / 25 Padrão Português (Brasil) INSER PADRÃO (*                                                                                                    |                                   |
| Manual do cre / IPASGO - Inst / http://www.z.i / http://www.z.i                                                                                                    | 12:10 W W W W W W II:10           |

Figura 28

**Figura 30** - Completado o preenchimento do campo do prestador executante. Clique no botão gerar. Automaticamente o sistema emitirá a guia de pagamento com os procedimentos selecionados.

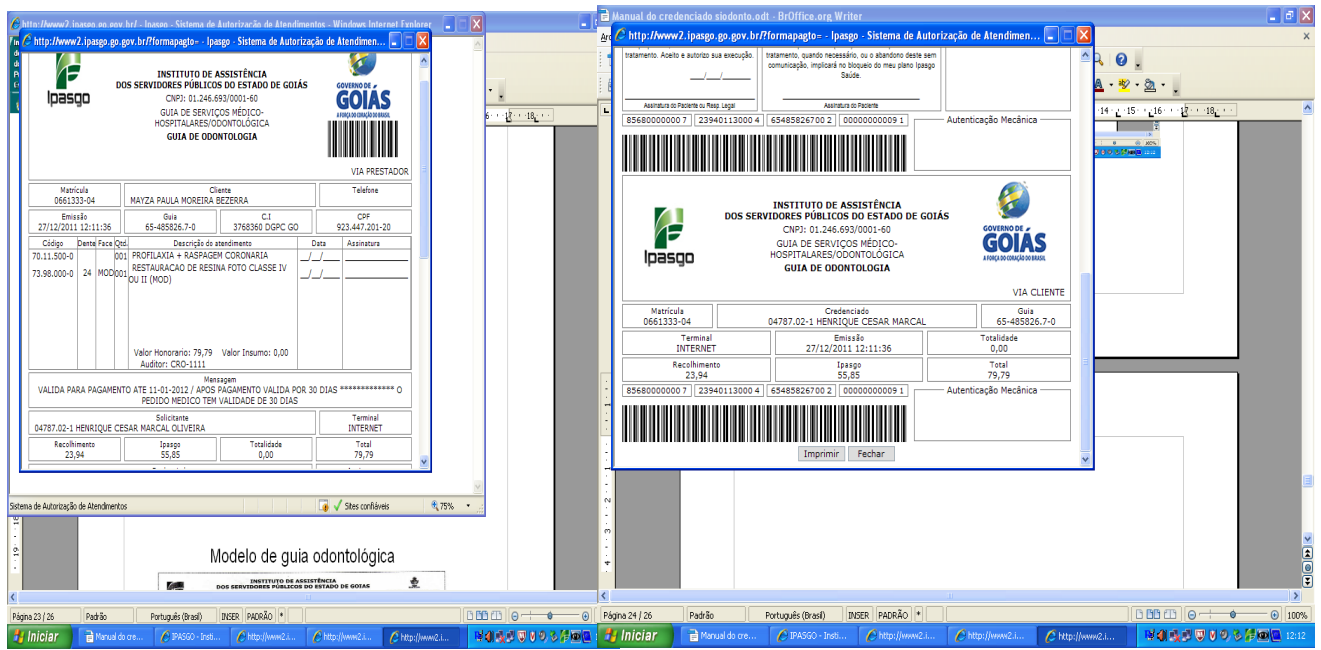

**Figura 31** - Aparecerá a guia odontológica para pagamento. Movimentado a barra de deslizamento ao lado da refeida guia, aparecerá no final da mesma o botão para impressão.

A guia para pagamento só é impressa uma única vez. Caso a impressora ou o processo de impressão seja prejudicado, será necessário o cancelamento da guia atual para a impressão de uma outra nova. Para isto, será necessário o número da guia a ser cancelada para efetivar o processo de cancelamento. Se não for possível visualizar este número, o mesmo poderá ser obtido através do relatório de guias emitidas e canceladas no portal do prestador/emissão de guias. (Figura 32).

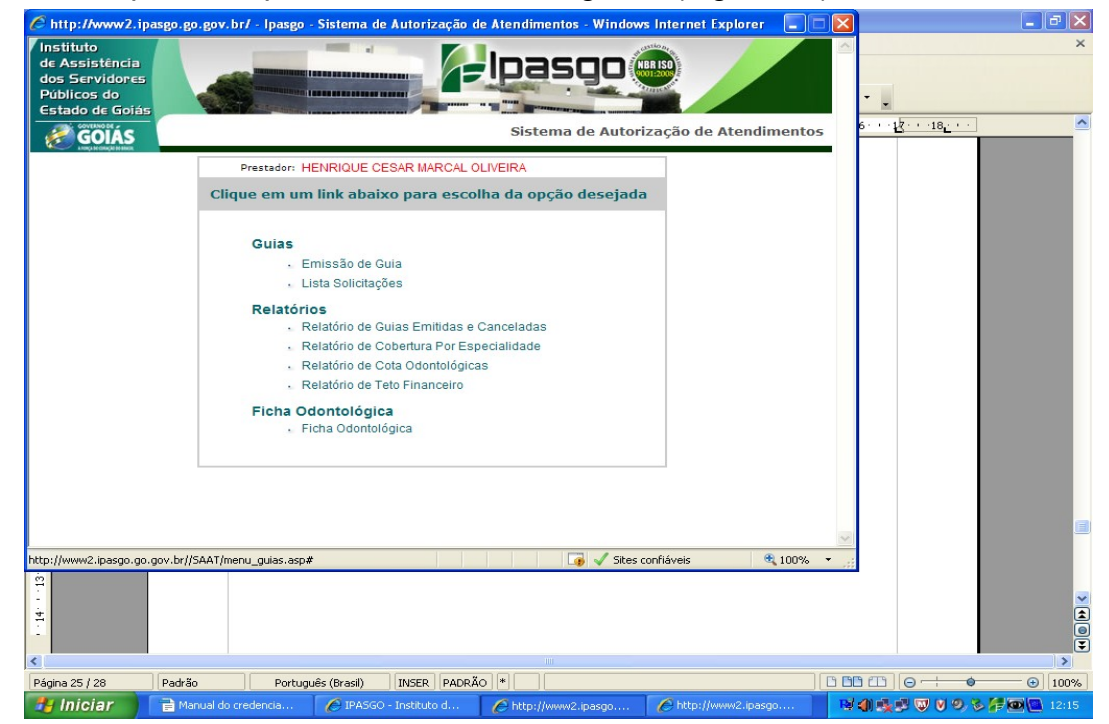

Figura 32.

| http://www2.ipasgo.go.gov                                                       | .br/ - Ipasgo - Sistema de | e Autorização de Atendimen | tos - Windows Internet Exp   | orer 🔳 🗖 🗙  |                                        | <b>- - X</b>  |
|---------------------------------------------------------------------------------|----------------------------|----------------------------|------------------------------|-------------|----------------------------------------|---------------|
| Instituto<br>de Assistência<br>dos Servidores<br>Públicos do<br>Estado de Goiás |                            | <b>H</b> Ipa               | SQO (1990)<br>Autorização de | Atendimento | • •<br>6···· <u>12···18:··</u>         |               |
|                                                                                 | Operador: - HENRIQUE CE    | SAR MARCAL OLIVEIRA        | ,                            |             |                                        |               |
| Relatório de Guias Emi                                                          | tidas e Canceladas         |                            |                              |             |                                        |               |
| D 🎘 🕪                                                                           |                            |                            |                              |             |                                        |               |
| Data Inicial*<br>Período:                                                       | Data Final <sup>*</sup>    |                            |                              |             |                                        |               |
|                                                                                 |                            |                            |                              |             |                                        |               |
|                                                                                 |                            |                            |                              |             |                                        |               |
|                                                                                 |                            |                            |                              |             |                                        |               |
|                                                                                 |                            |                            |                              | ~           |                                        |               |
| Sistema de Autorização de Atendin                                               | ientos                     |                            | 🐻 🖌 Sites confiáveis         | € 100% ▼    |                                        |               |
| 4                                                                               |                            |                            |                              |             |                                        | × ()<br>• • • |
| Rádipa 26 ( 29 Radrão                                                           | Português (Brasil)         | INSER PADRÃO *             |                              | B P         |                                        | → 100%        |
| Manual d                                                                        | o credencia 🥢 IPASGC       | - Instituto d 🦉 http://ww  | w2.ipasgo 🖉 http://www       | 2.ipasgo    | 10000000000000000000000000000000000000 | F 🖸 🔃 12:15   |

**Figuras 32 e 33** – Solicitação do relatório de guias emitidas e canceladas. O sistema solicitará o periodo, com a data inicial e final da solicitação. Depois é só clicar sobre a impressora e aparecerá todas as guias emitidas e canceladas no periodo iniciado.

| http://www2.ipas   | go.go.gov.br/?Datal= <u>27/12/</u> | 2011&DataF=27/12/201 <u>1 - Ipas</u>           | go - Sistema de Aut <u>orizac</u> | - Window                      |                      |
|--------------------|------------------------------------|------------------------------------------------|-----------------------------------|-------------------------------|----------------------|
|                    |                                    |                                                | Imprimir Fechar                   | •                             | ×                    |
|                    | INSTITUT<br>DOS SERVIDORES PU      | O DE ASSISTÊNCIA<br>IBLICOS DO ESTADO DE GOIÁS | <b>E</b>                          |                               |                      |
| lpasgo             | Relatório de Guia                  | s Emitidas e Cancelad                          | das <b>GOVERNO DE ASS</b>         |                               | <u>·16···17···18</u> |
| Período: 27/12/201 | 11 à 27/12/2011 Data: 27           | /12/2011 12:16:07                              |                                   |                               |                      |
| Guia               | Matricula Segurado                 | Data Emissão                                   | Horário<br>Emissão                | Horário<br>do<br>Cancelamento |                      |
| 65.485826.7-0      | 0661333-04                         | 27/12/2011                                     | 12:11                             |                               |                      |
|                    |                                    |                                                |                                   |                               |                      |
|                    |                                    |                                                |                                   |                               |                      |
|                    |                                    |                                                |                                   |                               |                      |
|                    |                                    |                                                |                                   |                               |                      |
|                    |                                    |                                                |                                   |                               |                      |
|                    |                                    |                                                |                                   |                               |                      |
|                    |                                    |                                                |                                   |                               |                      |
|                    |                                    |                                                |                                   |                               |                      |
|                    |                                    |                                                |                                   |                               |                      |
|                    |                                    |                                                |                                   |                               |                      |
|                    |                                    |                                                |                                   | <u>×</u>                      |                      |
| Concluído          |                                    |                                                | 🧊 🗸 Sites confiáveis              | 🔍 100% 🔻 j                    |                      |
|                    |                                    |                                                |                                   |                               |                      |
| Págipa 26 / 29     | Padrão                             | INSER PADRÃO *                                 | +:032/029 stee                    | 06 x 3 80                     |                      |
| 🛃 Iniciar          | Manual do cre 🥢 IPASG              | 0 - Insti 🌈 http://www2.i                      | 6 http://www2.i                   | http://www2.i                 |                      |

**Figura 34** – O relatório apontará as guias emitidas e as canceladas no periodo selecionado. Guarde o número da guia a ser cancelada para utilização no sistema.

| Chttp://www2.ipasgo.go.gov                                                      | .br/ - Ipasgo - Sistema de         | Autorização de | Atendimentos - W           | ndows Internet Explorer |            |                   |          | đΧ    |
|---------------------------------------------------------------------------------|------------------------------------|----------------|----------------------------|-------------------------|------------|-------------------|----------|-------|
| Instituto<br>de Assistência<br>dos Servidores<br>Públicos do<br>Estado de Goiás |                                    | F              | lpasg                      |                         |            |                   |          | ×     |
| GOIÁS                                                                           |                                    |                |                            | Autorização de Ateno    | limento    | · · ·15· · ·16· · | •        |       |
|                                                                                 | Prestador: HENRI<br>Cliente: MAYZ/ | QUE CESAR MAR  | RCAL OLIVEIRA<br>A BEZERRA |                         |            |                   |          |       |
|                                                                                 | Escolha uma das opçõ               | ões abaixo.    |                            |                         |            |                   |          |       |
|                                                                                 | Cancelar                           |                |                            |                         |            |                   |          |       |
|                                                                                 | O Reimprimir comprovant            | e de cancelame | nto                        |                         |            |                   |          |       |
|                                                                                 |                                    |                | Ok                         | oltar                   |            |                   |          |       |
|                                                                                 |                                    |                | UK .                       |                         |            |                   |          |       |
|                                                                                 |                                    |                |                            |                         |            |                   |          |       |
|                                                                                 |                                    |                |                            |                         |            |                   |          |       |
|                                                                                 |                                    |                |                            |                         |            |                   |          |       |
|                                                                                 |                                    |                |                            |                         |            |                   |          |       |
|                                                                                 |                                    |                |                            |                         |            |                   |          |       |
|                                                                                 |                                    |                |                            |                         |            |                   |          |       |
|                                                                                 |                                    |                |                            |                         |            |                   |          |       |
|                                                                                 |                                    |                |                            |                         |            |                   |          |       |
|                                                                                 |                                    |                |                            |                         | v          |                   |          |       |
| Sistema de Autorização de Atendimento                                           | is                                 |                | <b>↓</b> √                 | Sites confiáveis        | 🔍 100% 🔹 🛒 |                   |          |       |
| . 14.                                                                           |                                    |                |                            |                         |            |                   |          | *     |
| ▲ Désine 24 / 27 De 4-9-                                                        |                                    | INCED DADOŽO   |                            | 100 M E 11-1 00         |            | mlet              | <b>A</b> | 100%  |
| Pagina 24 / 27 Padrao                                                           | n credencia                        | - Instituto d  | http://www2.ipasc          | ),00 21: 5,11 X 4,30    |            |                   |          | 12:14 |
|                                                                                 | Crosonular                         | ansatoro onn   | Country www.subasi         | C nttp://www.z.ipa:     | gom. Wa    |                   |          | TENT. |

**Figura 35** – Voltando a figura 25. escolha a opção CANCELAR. Agora o prestador deverá escolher a opção cancelar e deposi a tecla "OK".

| Chttp://www2.ip                                                                 | asgo.go.gov.br/ - Ipasgo    | - Sistema de Autorização d                              | e Atendimentos -                  | Windows Internet Explo | rer 💶 🗖   | ×           |              | - ª X |
|---------------------------------------------------------------------------------|-----------------------------|---------------------------------------------------------|-----------------------------------|------------------------|-----------|-------------|--------------|-------|
| lnstituto<br>de Assistência<br>dos Servidores<br>Públicos do<br>Estado de Goiás |                             |                                                         | lpaso                             |                        |           | •           |              | ×     |
| <i>G</i> OIÁS                                                                   |                             |                                                         |                                   | Autorização de At      | endimento | 6 <u>17</u> | -18          |       |
|                                                                                 | Pre                         | stador: HENRIQUE CESAR MA<br>Cliente: MAYZA PAULA MOREI | RCAL OLIVEIRA<br>RA BEZERRA       |                        |           |             |              |       |
|                                                                                 | Informe o núme<br>cancelame | ero da guia a ser cance<br>nto e em seguida cliqu       | lada, informe o<br>e no botão Car | o motivo do<br>ncelar. |           |             |              |       |
|                                                                                 | № da Guia:                  |                                                         |                                   |                        |           |             |              |       |
|                                                                                 | Motivo do Cancelamento:     |                                                         |                                   | ~                      |           |             |              |       |
|                                                                                 |                             | nforme o motivo para cancela                            | mento da guia                     |                        |           |             |              |       |
|                                                                                 |                             |                                                         | Cancelar Li                       | mpar Voltar            |           |             |              |       |
|                                                                                 |                             |                                                         |                                   |                        |           |             |              |       |
|                                                                                 |                             |                                                         |                                   |                        |           |             |              |       |
|                                                                                 |                             |                                                         |                                   |                        |           |             |              |       |
|                                                                                 |                             |                                                         |                                   |                        |           | _           |              |       |
| Sistema de Autorização (                                                        | de Atendimentos             |                                                         |                                   | Sites confiáveis       | € 100% ·  | <u>~</u>    |              | _     |
| ė                                                                               |                             |                                                         |                                   |                        |           |             |              |       |
| -                                                                               |                             |                                                         |                                   |                        |           |             |              | *     |
| 24                                                                              |                             |                                                         |                                   |                        |           |             |              | 0     |
| <                                                                               |                             |                                                         |                                   |                        |           |             |              | >     |
| Página 24 / 27                                                                  | Padrão Portuç               | uês (Brasil) INSER PADRÃ                                | 0 *                               |                        |           |             |              | 100%  |
| 🛃 Iniciar                                                                       | 📄 Manual do credencia       | DASGO - Instituto d                                     | http://www2.ip                    | asgo 🖉 http://www2     | .ipasgo   | R 🜒 🔥 🔊     | W V 9, S 🚝 📼 | 12:14 |

**Figura 36** – Tela para cancelamento da guia. Digite o número da guia a ser cancelada e o motivo do cancelamento escolhido na barra (seta) de seleção conforme as figuras 37, 38, 39 e 40.

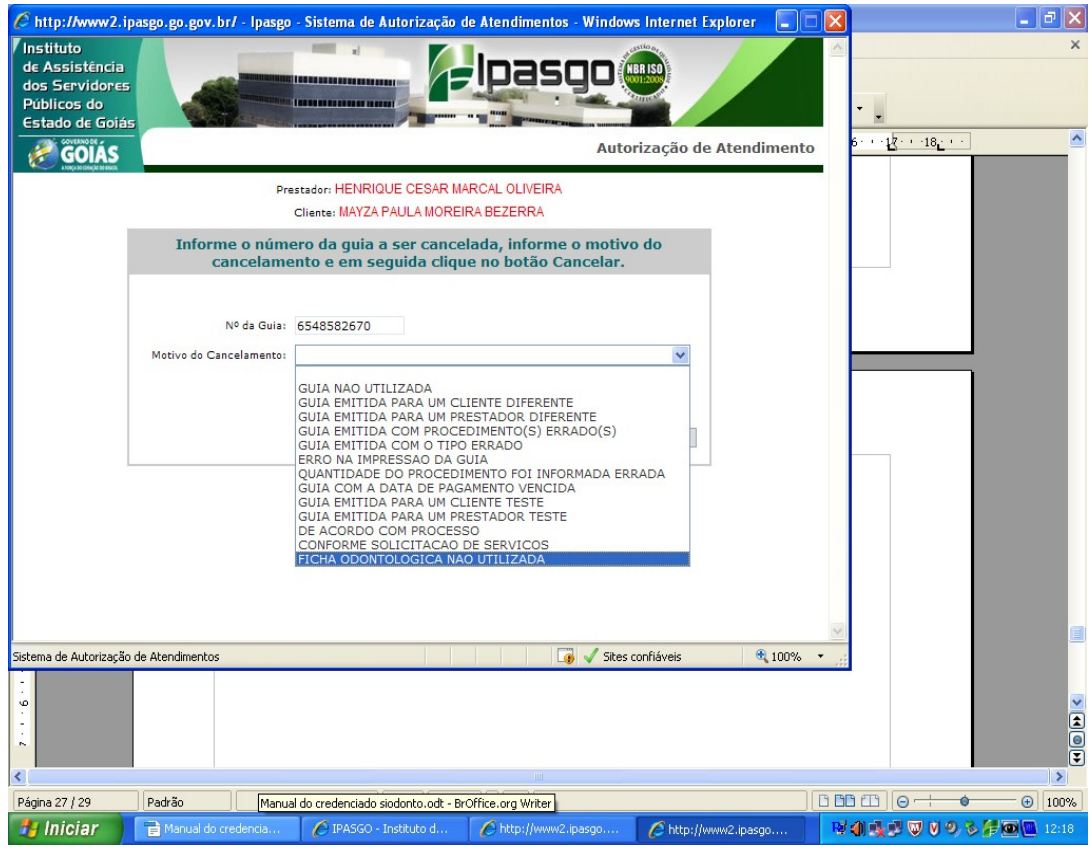

Figura 37 – Demonstração do cancelamento e do seu motivo.

| http://www2.ipase     Instituto     de Assistência     dos Servidores     Públicos do     Estado de Golás     Estado de Golás     Estado de Golás     Estado de Golás | po.go.gov.br/ - Ipasgo                                                | - Sistema de Autorização d<br>Sistema de Autorização d<br>sistema de Autorização de Autorização de A | e Atendimentos - Window<br>Ipasgo<br>Auto<br>RCAL OLIVEIRA<br>AL BEZERRA                                             | s Internet Explorer | o US | 16- + -17- + - | . 🖻 🗙<br>× |
|----------------------------------------------------------------------------------------------------|-----------------------------------------------------------------------|----------------------------------------------------------------------------------------------------|----------------------------------------------------------------------------------------------------|---------------------|------|----------------|------------|
|                                                                                                    | Informe o núme<br>cancelame<br>Nº da Guia:<br>Motivo do Cancelamento: | ero da guia a ser cancel<br>into e em seguida clique<br>6548582670<br>GUIA NAO UTILIZADA<br>Windows                                                                                                    | ada, informe o motivo<br>e no botão Cancelar.<br>Internet Explorer<br>Tem certeza que deseja cancelar<br>OK Cancelar | esta Gua?           | 2    |                |            |
| cancelaguia.asp                                                                                                    | _                                                                     |                                                                                                    | 🧊 🗸 Sites a                                                                                                    | onfiáveis 🔍 🔍 100%  |      |                |            |
| -21 ET                                                                                                    |                                                                       |                                                                                                    |                                                                                                    |                     |      |                |            |
|                                                                                                    |                                                                       |                                                                                                    |                                                                                                    |                     |      |                |            |
| Página 27 / 30 P                                                                                                    | adrão                                                                 | INSER PADRÃO                                                                                                    | 0,45 / 0,29                                                                                                    | 3 🛅 5,80 x 4,48     |      | Θ              | 100%       |

Figura 38 – Demonstração do cancelamento e a solicitação da confirmação do mesmo.

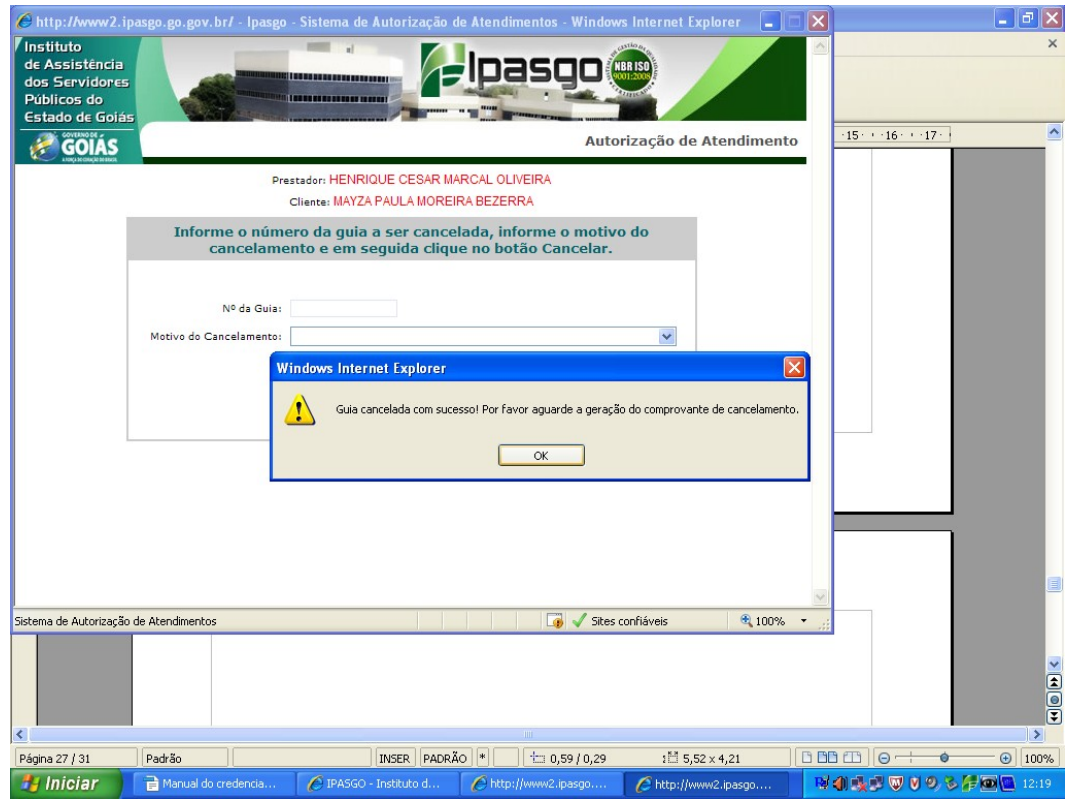

**Figura 39** – Confirmação do cancelamento e a geração do comprovante do cancelamento da guia conforme figura 40.

| C http:                  | ://www?.inaseo.eo.eov.hr/ - Ina             | seo - Sistema de Autorização de Ate                               | ndimentos - Windows             | Internet Explo | reg 🔳 🗖  | ×            |               | _ 7 🛛 |
|--------------------------|---------------------------------------------|-------------------------------------------------------------------|---------------------------------|----------------|----------|--------------|---------------|-------|
| 7∎ <mark>⊘ h</mark><br>⊲ | ttp://www2.ipasgo.go.gov.br/?g              | uia=6548582670 - Ipasgo - Sistema<br>IVANTE DE CANCELAMENTO DE GU | de Autorização de At            | en 🔤 🗖         |          | <u> </u>     |               | ×     |
| d                        |                                             |                                                                   | VIA F                           | RESTADOR       |          |              |               |       |
| e                        | № da Guia<br>65-485826.7-0                  | Tipo de Guia<br>ODONTOLOGIA                                       | Data de Emiss<br>27/12/2011 12: | :ão<br>11:36   |          |              |               |       |
|                          | Matrícula do Cliente<br>0661333-04          | Nome do<br>MAYZA PAULA MOREIRA BEZERRA                            | Cliente                         |                | limento  | 15.1.        | 16.1.17.1.    |       |
|                          | Matrícula do Prestador<br>04787.02-1        | Nome do Presta<br>HENRIQUE CESAR MARCAL OLIVEIR                   | dor Executante<br>RA            |                |          |              |               |       |
|                          | Data do Cancelamento<br>27/12/2011 12:19:11 | Motivo do Ca<br>GUIA NAO UTILIZADA                                | ancelamento                     |                |          |              |               |       |
| 2                        | -                                           |                                                                   |                                 |                |          |              |               |       |
|                          |                                             |                                                                   | R                               | <u>à</u>       |          |              |               |       |
|                          | DOS SERVI                                   | DORES PÚBLICOS DO ESTADO DE G                                     | GOIÁS 🦉                         |                |          |              |               |       |
|                          |                                             | CNPJ: 01.246.693/0001-60                                          | GO                              | <b>ÁS</b>      | =        |              |               |       |
|                          | -Pende courk                                | STAILE DE CARCEEALENTO DE GO                                      | A FORÇA DO CORA                 | IA CLIENTE     |          |              |               |       |
|                          | Nº da Guia<br>65-485826.7-0                 | Tipo de Guia<br>ODONTOLOGIA                                       | Data de Emis:<br>27/12/2011 12: | :ão<br>11:36   |          |              |               |       |
|                          | Matrícula do Cliente<br>0661333-04          | Nome do<br>MAYZA PAULA MOREIRA BEZERRA                            | Cliente                         |                |          |              |               |       |
|                          | Matrícula do Prestador<br>04787.02-1        | Nome do Presta<br>HENRIQUE CESAR MARCAL OLIVEIR                   | dor Executante<br>RA            |                |          |              |               |       |
|                          | Data do Cancelamento<br>27/12/2011 12:19:11 | Motivo do Ca<br>GUIA NAO UTILIZADA                                | ancelamento                     |                |          |              |               |       |
|                          |                                             | Imprimir Fechar                                                   |                                 |                | *        |              |               |       |
|                          |                                             |                                                                   |                                 |                |          | ~            |               |       |
| ittp://ww                | w2.ipasgo.go.gov.br//SAAT/reimprime_c       | omp.asp                                                           | 🧊 🗸 Sites co                    | nfiáveis       | 💐 100% 🔹 |              |               |       |
| 12 - 1                   |                                             |                                                                   |                                 |                |          |              |               |       |
| -<br>                    |                                             |                                                                   |                                 |                |          |              |               | 4     |
|                          |                                             |                                                                   |                                 |                |          |              |               | Ŧ     |
| Página 28                | 8 / 31 Padrão                               | INSER PADRÃO *                                                    | 1 0,45 / 0,29                   | 1∐ 5,79×4      | 1,24     |              | Θ             |       |
| 💾 Ini                    | iciar 📄 📄 Manual do credencia.              | 🖉 IPASGO - Instituto d 🖉                                          | http://www2.ipasgo              | 6 http://www2  | ipasgo   | <b>N</b> (1) | 2 (C V (C) (S | 12:20 |
|                          |                                             |                                                                   |                                 |                |          |              |               |       |

Figura 40 – Comprovante do cancelamento da guia.

### 7. CANCELAMENTO DA FICHA ODONTOLÓGICA

| http://ww       | w2.ipasgo.go.gov.br/        | - IPASGO - Sistema A                    | utorizador de Atend       | mentos - Windows In   | ternet Explorer |                        |            |
|-----------------|-----------------------------|-----------------------------------------|---------------------------|-----------------------|-----------------|------------------------|------------|
| Pop-ups perr    | mitidos temporariamente. Pa | ara sempre permitir pop-up              | s deste site, clique aqui |                       |                 |                        |            |
| ttp://www2      | .ipasgo.go.gov.br/ - II     | ASGO - Sistema Auto                     | orizador de Atendime      | ntos - Windows Intern | net Explorer    |                        |            |
| op-ups permitic | dos temporariamente. Para s | empre permitir pop-ups de               | ste site, clique aqui     |                       |                 |                        | ×          |
| OPERADOR        |                             | S.N. Seia bem vindo                     | pasgo                     |                       | www.ipasgo.go.  | gov.br                 | ^          |
| endimento       |                             | 13 M . Seja bern-vindo.                 |                           |                       |                 | SHAT                   |            |
|                 |                             | Ficha                                   | a Odontológica            |                       |                 |                        |            |
|                 | 📃 🖗 魡 🖇                     | 🕻 🌦 🚺 🖉 🧭                               | <b>R</b>                  |                       |                 |                        |            |
|                 | - Cliente*                  | ••••••••••••••••••••••••••••••••••••••• |                           |                       |                 |                        |            |
|                 | Matrícula                   | Nome                                    |                           |                       |                 |                        |            |
| 0               | 0661222-04                  | MAYZA DALILA MO                         | DEIDA DEZEDDA             |                       |                 |                        |            |
| C http:         | ://www2.ipasgo.go.go        | v.br/?matricula=066                     | 1333-04 - Cancelam.       | ··· 💶 🞑 istenci       | al              |                        |            |
|                 | Cance                       | lamento de Ficha O                      | dontológica               |                       |                 |                        |            |
|                 |                             |                                         |                           |                       |                 |                        | =          |
| MaExclu         | Jir •                       |                                         |                           |                       |                 |                        |            |
| 06613           | 333-04 - MAYZA P            | AULA MOREIRA BEZ                        | ERRA                      |                       |                 |                        |            |
| Motivo*         | ŧ                           |                                         |                           |                       |                 |                        |            |
| FICH            | A ODONTOLOGICA N            | AO UTILIZADA                            |                           | <b>*</b>              | =               |                        |            |
| Nº Ma           | atricula Nome d             | lo Prestador                            |                           | Data da               | Qtde            |                        |            |
| 06613           | 33-04 HENRIQU               | JE CESAR MARCAL                         | OLIVEIRA                  | 27/12/20              | 01              |                        |            |
|                 |                             |                                         |                           |                       | ~               |                        |            |
|                 |                             |                                         |                           |                       |                 |                        |            |
|                 |                             |                                         |                           |                       |                 |                        |            |
|                 |                             |                                         |                           | Dent                  | о Г             |                        | _          |
|                 |                             |                                         |                           | Dent                  |                 |                        |            |
|                 |                             |                                         |                           |                       |                 |                        |            |
|                 |                             |                                         |                           | 24                    | 1               |                        |            |
|                 | C                           | amnos com * são obric                   | natórios                  |                       |                 |                        |            |
|                 |                             |                                         | atonoo.                   |                       |                 |                        |            |
|                 |                             |                                         |                           |                       |                 |                        |            |
|                 | -                           |                                         |                           |                       |                 |                        |            |
|                 |                             |                                         |                           |                       |                 |                        |            |
|                 | *                           |                                         |                           |                       |                 |                        | ~          |
|                 |                             |                                         |                           |                       |                 |                        |            |
| icluído         |                             |                                         |                           |                       | <b>7</b>        | 🏼 🧑 🗹 Sites confiáveis | 🔍 100% 🔻 💡 |

**Figura 41** – Para cancelamento da Ficha odontológica será necessário digitar a matricula do usuário na ficha odontológica, abrirá então a ficha em questão e bastará clicar no botão da lixeira no cato superior esquerdo. O sistema abrirá uma tela na qual o prestador escolher o motivo do cancelamento da ficha e clicar sobre o tratamento no campo abaixo com o nome do prestador e a data da realização do preecnhimento da ficha odontológica.

| 🗎 Manual do crede                                                                                | enciado siodonto.od                        | lt - BrOffice.org Writer                                       |                                       |                                     |                                       |                                 | _ 7 🛛    |
|--------------------------------------------------------------------------------------------------|--------------------------------------------|----------------------------------------------------------------|---------------------------------------|-------------------------------------|---------------------------------------|---------------------------------|----------|
| <u>A</u> rquivo <u>E</u> ditar E⊻ibir                                                            | Inserir Eormatar Ia                        | abela Ferramentas Janela                                       | Aj <u>u</u> da                        |                                     |                                       |                                 | ×        |
| i 💼 • 😕 🔜 👒                                                                                      | 121 🖻 🖴 🕵                                  | ABS 😹 🖌 🖶 🛍                                                    | • 🥩   🖻 • 🥙 •                         | 8 🛛 🕆 🖉 🖁 🕯                         | 0 🖻 ୩ 🔍 🛛                             |                                 |          |
| Figuras                                                                                          |                                            |                                                                | I   🗆 • 🚍 • 🖬                         | • 🖄 •   🗊   🞜 8                     | ₽ ♣ •   > % .                         |                                 |          |
| L [                                                                                              | 3 2 1                                      | • • • • 1 • • • 2 • • • 3                                      | 4 5 6 .                               | 7 8 9                               | -10 11 12 13                          | 14 · · · 15 · · · 16 · · · 17 · | <u>^</u> |
| Figura<br>Figura<br>P<br>http://w<br>Natricula*                                                  | radrão 💽 関<br>www.2.ipasgo.go.go<br>Cancel | I ♀ 0% € cb €<br>/.br/?matricula=06613<br>lamento de Ficha Odo | • ×<br>33-04 - Cancelam.<br>ntológica | ina alian Windows Internet Egylaner | i i i i i i i i i i i i i i i i i i i |                                 |          |
| Motivo*                                                                                          | -                                          | Aviso - SAAT                                                   |                                       |                                     |                                       | •                               |          |
| Ψ<br>-<br>-<br>-<br>-<br>-<br>-<br>-<br>-<br>-<br>-<br>-<br>-<br>-<br>-<br>-<br>-<br>-<br>-<br>- | Fict                                       | Qk<br>Shift+O                                                  |                                       |                                     |                                       |                                 |          |
|                                                                                                  |                                            |                                                                |                                       | VTI<br>2 Rep (Januar                | variation time.<br>                   |                                 |          |
| 13 12                                                                                            |                                            |                                                                |                                       |                                     |                                       |                                 | <b>M</b> |
| <                                                                                                |                                            |                                                                |                                       |                                     | ** · · · · · · · · · · · · · · ·      |                                 | >        |
| Página 30 / 33                                                                                   | Padrão                                     | INSE                                                           | R PADRÃO *                            | 1 0,65 / 0,00                       | 111 5,39 × 4,23 [                     |                                 |          |
| 📕 Iniciar                                                                                        | 📄 Manual do cre                            | PASGO - Insti                                                  | //www2.i                              | ///www2.i                           | /> http://www2.i                      | HA 40 B B W V 9, 3              | F 12:24  |

| pasgo                                                                | GL                                  | JIA DE                          | SERVIÇ                   | CNPJ: 01.246.6                                                                                                    | DS DO ESTADO DE GOIA<br>193/0001-60<br>SPITALARES/ODONTOLÓGIC<br>INTOLOGIA |                      |                  |
|----------------------------------------------------------------------|-------------------------------------|---------------------------------|--------------------------|----------------------------------------------------------------------------------------------------|----------------------------------------------------------------------------|----------------------|------------------|
| Matricula<br>0000001-00                                              | TES                                 | TE DE I                         | MPRESS                   | ORA                                                                                                    | Cliente                                                                    |                      | Telefone         |
| Emissão<br>27/04/2011 14:55:                                         | 53                                  |                                 | Gui<br>61-3276           | a<br>95.7-0                                                                                                    | C.1<br>1000000 DGPC/GO                                                     | 916.53               | CPF<br>36.811-87 |
| Código Dente                                                         | Face                                | Qtd.                            | 1                        | Descriçã                                                                                                    | ão do atendimento                                                          | Data                 | Assinatura       |
|                                                                      |                                     |                                 | Auditor                  | MALIDA PARA PAG                                                                                                    |                                                                            | DIAS                 |                  |
| Sol                                                                  | icitante                            | AS                              | IDA FOR                  |                                                                                                    | Emitente<br>KCMORAES                                                       | Tern<br>UG           | ninal<br>DS      |
| Recolhimento<br>30,33                                                |                                     |                                 | Ipasgo<br>70,76          |                                                                                                    | Totalidade<br>0,00                                                         | Valor Tota<br>101,09 | 1                |
| 9220038 CARLA MEN                                                    | DES DI                              | AS                              | Cre                      | denciado                                                                                                    |                                                                            | Ast                  | sinatura         |
| Declaro que fui es<br>propósitos, riscos e<br>mento. Aceito e au<br> | clarecido<br>alternat<br>itorizo si | o(a) sob<br>tivas do<br>ua exec | re os<br>trata-<br>ução. | Estou ciente de que o não comparecimento para<br>auditoria final no prazo de 05 (cinco) dias uteis<br>após o final do tratamento, quando necessário,<br>ou o abandono deste sem comunicação,<br>Implicará no bioquelo do meu plano Ipasço<br>Saíde. |                                                                            | Reservad             | o p/ Auditoria   |
|                                                                      |                                     |                                 |                          | As                                                                                                    | sinatura do Paciente                                                       |                      | -                |

**Figura 22**. Mostra a nova guia de pagamento com a descrição dos procedimentos odontológicos autorizados, campo para a data da realização dos mesmos e a assinatura do usuário/responsável.

Ficha Odontológica de papel foi substituída pela Ficha Odontológica digital e algumas partes da antiga ficha migraram para a guia odontológica para pagamento como o Termo de Consentimento Livre e Esclarecido e a declaração de conclusão do tratamento odontológico. Estes campos deverão ser assinados obrigatoriamente para a comprovação de autorização e responsabilidades do usuário além da observação na conformidade das datas dos procedimentos realizados.

Deverá o prestador solicitar, após cada procedimento odontológico, a data da realização do procedimento e a assinatura do usuário/responsável. Da mesma forma, só realizar o procedimento com a guia odontológica devidamente paga com a autenticação mecânica ou comprovante de pagamento.

### Observar:

1) O usuário/responsável assinará a guia odontológica após a realização do procedimento devendo a mesma estar autenticada ou com o comprovante de pagamento. Caso o prestador não exija o pagamento assumirá o risco de ficar sem a guia que comprovará a realização do procedimento e é essencial na auditoria analítica do IPASGO.

2) Campos sem a assinatura do usuário/responsável não serão faturados.

3) Campos de realização de procedimento sem data ou com datas inconsistentes, sem assinatura do usuário/responsáveis não serão faturados e observando as condições da Ordem de Serviço nº 001-2009/DIASS que normatiza a entrega de faturas devolvidas.

4) Deverá o prestador de serviços, entregar a guia de pagamento odontológica com a sua assinatura no campo destinado a esta finalidade, obrigatoriamente, sendo dispensada do carimbo profissional.

### OBSERVAÇÕES:

1º) Não será necessário a entrega da planilha de tratamento odontológico entregue

juntamente com as guias de pagamento. No entanto, foi mantida a planilha para entrega das guias de pagamento, assim como na guia de consulta, foi mantida a necessidade do carimbo e assinatura do prestador;

2°) Para os prestadores de serviços do interior do Estado, onde há a necessidade de realização de radiografias no consultório odontológico, as solicitações de radiografias são realizadas diretamente na emissão de guias, sem a necessidade do preenchimento da ficha odontológica no sistema. Observar que as radiografias foram parametrizadas conforme o quadro abaixo;

3º) Concluído o tratamento odontológico, enviar na data da entrega da fatura no IPASGO, apenas as guias de pagamento devidamente preenchida. Todas as imagens ou documentos anexos à ficha odontológica deverão ser digitalizadas;

4º) Nos casos de tratamentos odontológicos incompletos, na qual os usuários abandonaram o tratamento, deverá o prestador confeccionar um relatório especificando os motivos da não conclusão do tratamento e anexá-lo digitalmente à ficha odontológica no SIODONTO.

Qualquer intercorrência os telefones da Supervisão Odontológica, (62) 3238-2594/3238-2628/3238-2631/3238-2526 e da Help-desk (62) 3238-2620.

### Radiologia

|    | COD      | PROCEDIMENTO                                  | Auditoria<br>Inicial | Auditoria<br>Final | Parametrização                                                                                                    |
|----|----------|-----------------------------------------------|----------------------|--------------------|----------------------------------------------------------------------------------------------------|
| 01 | 70210000 | RX periapical                                 | + 14 rad.            | -                  | Máximo de 14 radiografias/ano. Acima de 9 rx periapicais o prestador<br>deverá indicar a realização de check-up radiográfico código70350000 (7<br>para o arco superior e 7 para o inferior)<br>Mais de 14 radiografias - necessidade do cadastro de solicitação para<br>auditoria técnica ou<br>quando associada ao código 74210000, 74201000, 74202000, 74203000,<br>74204000,74205000,74206000,74207000,74209000, 74212000,<br>78860000, 78870000, 78880000, 76408000, 76408000, 76414000,<br>76415000, 764160000, 76438000, 76408027, 77501012, 77501000,<br>7270000, 72710000, 72730000, 72730000, 72730013, 76438015,<br>77566000, 75303000, 7531900, 75323000, 72730000,<br>74214000, 77531100, 77531200, 77586000, 77584000, 77587000,<br>Não combina com 70350000,70396000,70360000 |
| 02 | 70220000 | RX Bite-wing                                  | + de 8<br>semestre   | -                  | Máximo de 8 radiografias/semestre<br>para os dentes posteriores(2 para o lado direito e 2 para o esquerdo). 4<br>radiografias para o diagnóstico e 4 para a auditoria final. Acima de 08,<br>necessário auditoria para aprovação.<br>Não combina com o código 70396000. Associadas aos códigos<br>73920000,73930000,73970000 (somente nos dentes<br>14,15,16,17,18,24,25,26,27,28,34,35,36,37,38,44,45,46,47,48,54,55,64,<br>65,74,75,84,85), 73980000 (somente nos dentes 14,15,16,17,18,24, 25,<br>26,27,28,34,35,36,37,38,44,45,46,47,48,54,55,64,65,74,75,84,85).<br>Autorizada em no máximo quatro para comprovação de procedimentos<br>restauradores de classe II, restaurações e coroas protéticas em dentes<br>posteriores.                                                         |
| 03 | 70230000 | RX Oclusal                                    | + 1/ano              | -                  | Máximo de 2 por  ano. 01 para maxila e<br>01 para a mandíbula.                                                                                                    |
| 04 | 70260000 | RX Panorâmica dos<br>maxilares                | + 1/ano              | -                  | Máximo de 01 por ano.<br>Incompatível com o código 70261000, 70396000                                                                                                    |
| 05 | 70261000 | RX Panorâmica dos<br>maxilares com<br>traçado | + 1/ano              | -                  | Máximo 01por ano.<br>Incompatível com o código 70260000, 70396000.                                                                                                    |
| 06 | 70280000 | Telerradiografia s/<br>traçado comput.        | + 1/ano              | -                  | Máximo 01 por ano.<br>Incompatível com o código 70281000, 70396000                                                                                                    |
| 07 | 70281000 | Telerradiografia c/<br>traçado comput.        | + 1/ano              | -                  | Máximo 01 por ano.<br>Incompatível com o código 70280000, 70396000                                                                                                    |
| 08 | 70290000 | RX da mão e punho<br>(carpal)                 | + 1/ano              | -                  | Máximo 01 por ano.                                                                                                    |
| 09 | 70300000 | Modelos<br>ortodônticos (par)                 | sim                  |                    | Máximo 01 por ano.<br>Incompatível com o código 70396000                                                                                                    |
| 10 | 70350000 | Check-up<br>radiológico adulto                | + 1/ano              |                    | Máximo 01 por ano.<br>Incompatível com o código 70210000 e 70360000                                                                                                    |
| 11 | 70360000 | Check-up<br>radiológico infantil              | -+ 1/ano             |                    | Máximo 01 por ano.<br>Incompatível com o código 70220000 e 70210000                                                                                                    |
| 12 | 70370000 | RX do seio maxilar                            | + 1/ano              |                    | Máximo 01 por ano.                                                                                                    |
| 13 | 70380000 | Técnica de<br>localização<br>Topográfica      | + 5/ano              |                    | Máximo 05 radiografias por ano. Mais de 05 radiografias - necessidade do cadastro de solicitação para auditoria técnica.                                                                                                    |
| 14 | 70240000 | RX Maxilar PA ou AP                           | + 1/ano              |                    | Máximo 01 por ano.                                                                                                    |
| 15 | 70340000 | RX ATM                                        | + 1/ano              |                    | Máximo 01 por ano.                                                                                                    |
| 16 | 70396000 | Documentação<br>Ortodôntica                   | sim                  |                    | Máximo 01 por ano.<br>Incompatível com os códigos 70260000, 70261000, 70280000, 70281000<br>e7030000.                                                                                                    |